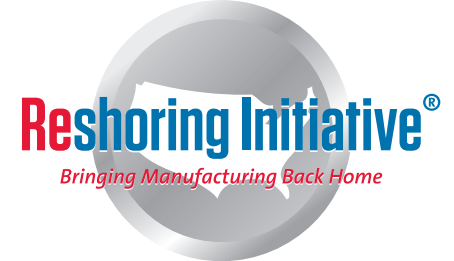

# **RESHORING INITIATIVE** Website CMS Handbook

www.reshorenow.org

# **TABLE OF CONTENTS**

| 01. | AD  | /IN                         | 05. | 5. RESOURCES            |
|-----|-----|-----------------------------|-----|-------------------------|
|     | Α.  | www.reshorenow.org/admin    |     | A. Retail Steps         |
|     | В.  | Administrator Log In        |     | a. Add Step             |
|     |     | a. User Name                |     | b. Edit Step            |
|     |     | b. Password                 |     | B. TCO Forms            |
|     |     |                             |     | a. Export TCO Forms     |
| 02. | INT | ERFACE                      |     | b. View TCO Forms       |
|     | Α.  | Overview                    |     | C. Case Studies         |
|     | B.  | Menu Navigation             |     | a. Edit Case Study Form |
|     | C.  | Buttons                     |     | D. Library              |
|     | D.  | Logout                      |     | a. Add Article          |
|     |     |                             |     | h Search Library        |
| 03  |     | AINISTRATION 5              |     |                         |
| 00. | A.  | Home                        | 06. | 5. PRESS/MEDIA          |
|     |     | a. Admin Dashboard          |     | A. Enewsletter          |
|     |     | h Ouick Links               |     | a Add Newsletter        |
|     |     | i Manage Content            |     | h Edit Newsletter       |
|     |     | ii Add Blog Entry           |     | B Blog                  |
|     |     | iii Add News Article        |     | a Add Blog Entry        |
|     |     | iv Add Event                |     | h Edit Blog Entry       |
|     |     | v Manage Files & Graphics   |     | C Events                |
|     | R   | Site Settings               |     | a Add Event             |
|     | С.  | lleere                      |     | b Edit Event            |
|     |     | a Add User                  |     | D News                  |
|     |     | b Edit User                 |     | 2. Add New Article      |
|     | П   | Newsletter/Leads Management |     | b. Edit Article         |
|     | D.  | Export Options              |     | b. Luit Article         |
|     |     | Export Options              | 07  | 7 CONTENT 17            |
|     |     | b Export Email Only         | 07. | A Webinare              |
|     |     | c Clear Email Database      |     | a Add New Webinar       |
|     |     | Export Loade                |     | b Edit Wobipar          |
|     |     | d Sponsorship Export        |     | P. Videos               |
|     |     | u. Sponsorship Export       |     | D. Videos               |
|     |     | f Speaker Export            |     | b Edit Video            |
|     |     | a Modia Export              |     | C Roard Members         |
|     | E   | Getegorio                   |     | C. Dodiu Members        |
|     | с.  | a. Blog Category            |     | d. Add New Flottle      |
|     |     |                             |     | D. Eult Piolile         |
|     |     | i. Add Blog Calegory        |     | D. Spoilsors            |
|     |     | ii. Euli Diug Galegui y     |     | a. Add New Sponsor      |
|     |     | D. Event Category           |     | D. Euli Sponsor         |
|     |     | I. Add Event Category       |     | E. Content              |
|     |     | II. Eall Event Category     |     | a. Add New Content      |
|     |     | c. News Category            |     | D. Eait Content         |
|     |     | I. Add News Calegory        | 00  | NOTED                   |
|     |     | II. Edit News Category      | 08. | 3. NUTES                |
|     |     |                             |     |                         |
| 04. | ASS | EIS                         |     |                         |
|     | А.  | Asset Manager               |     |                         |

- - a. Adding assets
  - b. Creating new folders
- B. Slideshow

  - a. Add Slide b. Edit Slide

# 01. ADMIN

The Reshoring Initiative CMS supports the creation and management of digital content for the Reshoring Initiative website through a simple interface. To log into the Reshoring Initiative CMS and manage content, go to www.reshorenow.org/admin and enter your login credentials.

#### 01. ADMIN

- A. www.reshorenow.org/admin
- B. Administrator Log In
  - a. User Name
  - b. Password

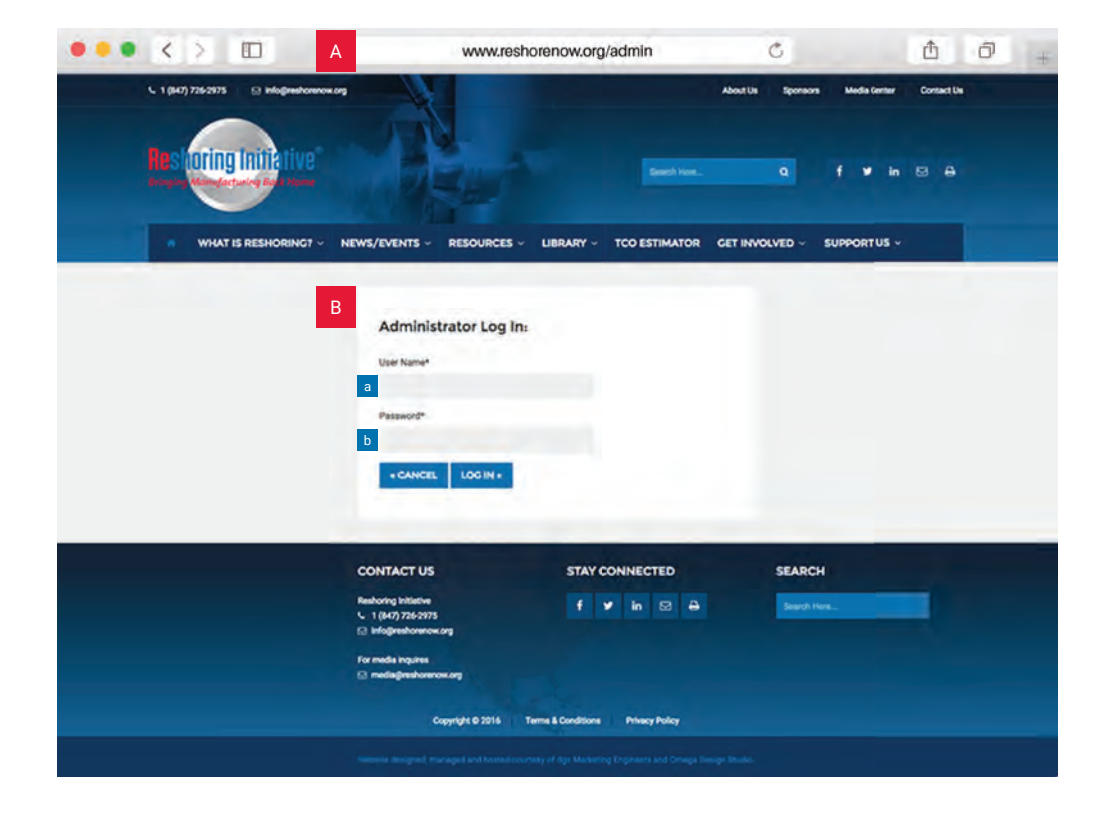

# 02. INTERFACE

The interface of the CMS consists of the main screen overview (A.) where you can see details of the selected menu item and the menu navigation (B.) where all the menu items appear. Log out buttons are located on the main screen overview (C. & D.).

# 02. INTERFACE

# A. Overview

- B. Menu Navigation
  - a. Menu Navigation appears at resolutions larger than 1391px.
  - b. Menu Navigation will appear as a "hamburger icon" at resolutions smaller than 1391px.
- C. Buttons
- D. Logout

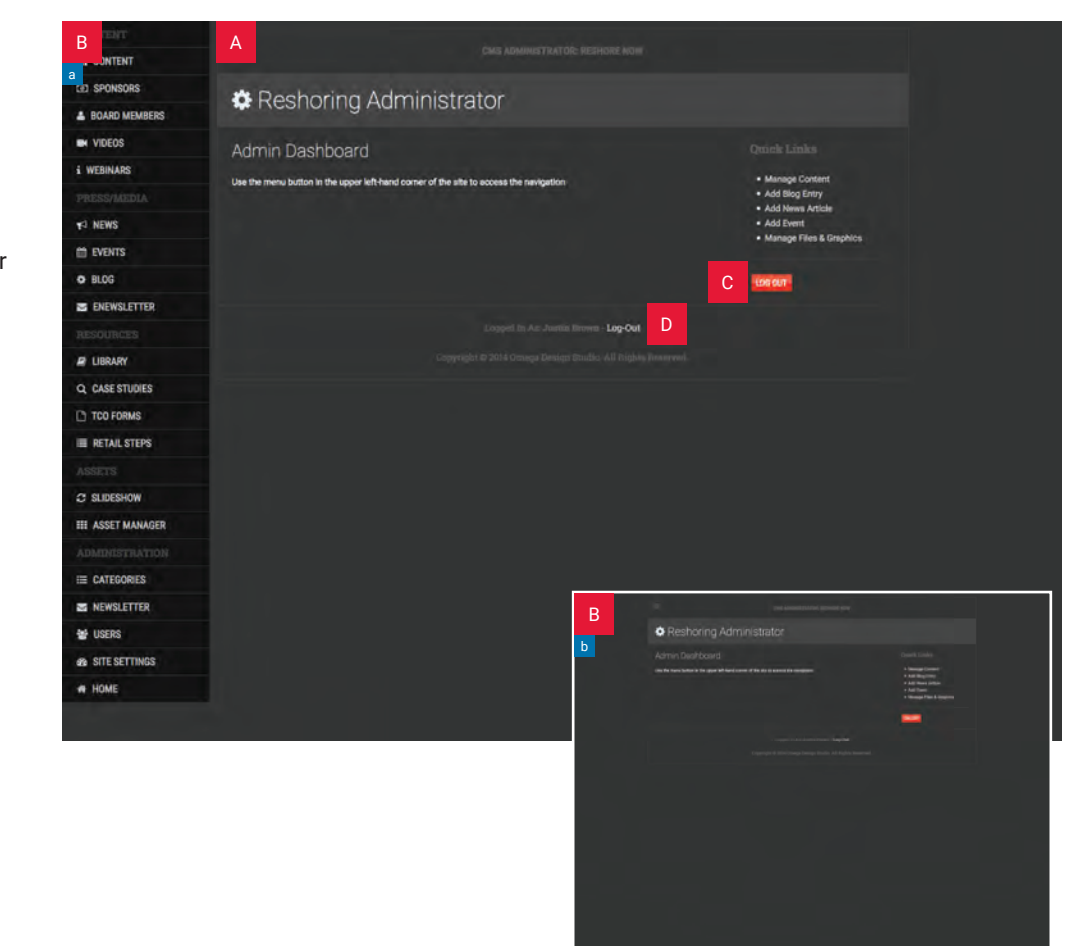

CMS Administration menu items are located on the lower level of the menu navigation.

The HOME (A.) menu is the CMS main screen which provides some quick links to the CMS.

The SITE SETTINGS (B.) section provides site information and meta data defaults for the Reshoring Initiative site.

On the USERS (C.) screen, Administrators can find the list of active users for the website. This includes all users who have administrative privileges and are active on the website. Administrators can edit rights, remove or add users through this screen.

Administrators can use the NEWSLETTER (D.) option to view and export email data and leads data.

From the CATEGORIES (E.) page, administrators can add or remove categories from the Blog, Events and News section of the Reshoring Initiative website.

#### 03. ADMINISTRATION

#### A. Home

# B. Site Settings

- C. Users
- D. Newsletter/Leads Management
- E. Categories

|    | AL CONTENT        |                                                                                         |                                        |
|----|-------------------|-----------------------------------------------------------------------------------------|----------------------------------------|
|    | TED SPONSORS      | A Desharing Administrator                                                               |                                        |
|    | BOARD MEMBERS     | A Reshoring Administrator                                                               |                                        |
|    | VIDEOS            | Admin Dashboard                                                                         |                                        |
|    | i WEBINARS        | Lise the manu button in the under left-band conter of the site to access the plaination | Manage Content                         |
|    |                   |                                                                                         | Add Blog Entry     Add News Article    |
|    | NEWS              |                                                                                         | Add Event     Manager Elles & Draching |
|    | M EVENTS          |                                                                                         | - manage i has it is specie            |
|    | O BLOG            |                                                                                         | LOG OUT                                |
|    | S ENEWSLETTER     |                                                                                         |                                        |
|    |                   | Logged in Ad: Justin Brown - Log-Out                                                    |                                        |
|    | DBRARY            |                                                                                         |                                        |
|    | Q. CASE STUDIES   |                                                                                         |                                        |
|    | TCO FORMS         |                                                                                         |                                        |
|    | RETAIL STEPS      |                                                                                         |                                        |
|    |                   |                                                                                         |                                        |
|    | C SLIDESHOW       |                                                                                         |                                        |
|    | III ASSET MANAGER |                                                                                         |                                        |
| 03 |                   |                                                                                         |                                        |
|    |                   | E                                                                                       |                                        |
|    | B NEWSLETTER      | D                                                                                       |                                        |
|    | USERS             | C                                                                                       |                                        |
|    | SITE SETTINGS     | B                                                                                       |                                        |
|    | W HOME            | A                                                                                       |                                        |
|    |                   |                                                                                         |                                        |
|    |                   |                                                                                         |                                        |

#### A. Home

- a. Admin Dashboard
- b. Quick Links
  - i. Manage Content

  - ii. Add Blog Entry iii. Add News Article
  - iv. Add Event
  - v. Manage Files & Graphics
- B. Site Settings
- C. Users
- D. Newsletter/Leads Management
- E. Categories

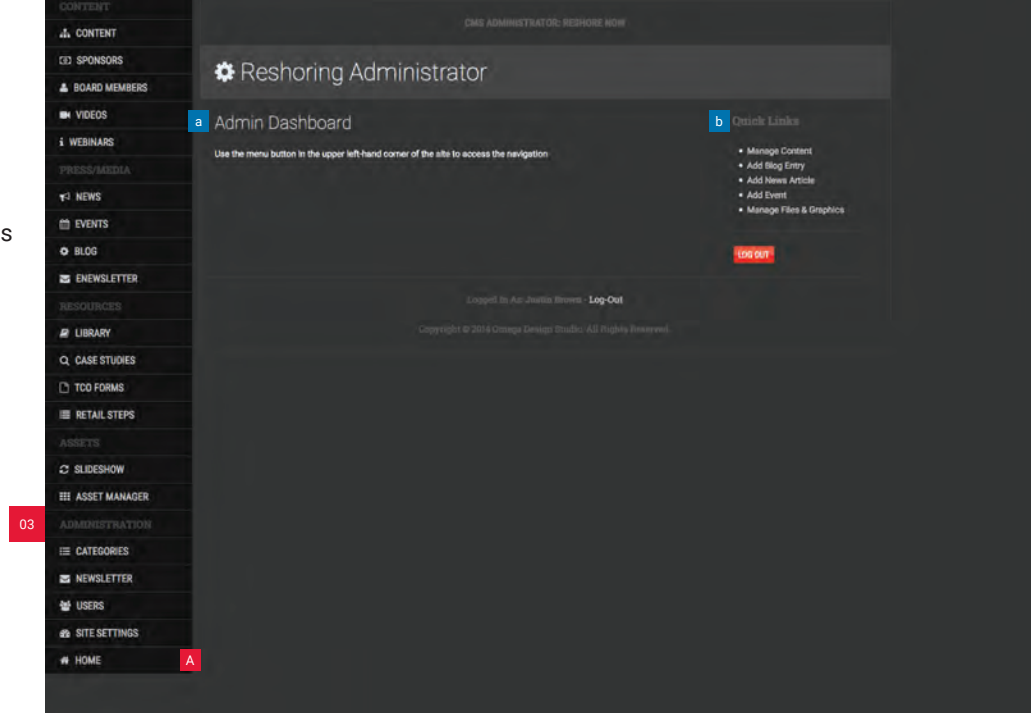

#### 03. ADMINISTRATION

A. Home

# B. Site Settings

- C. Users
- D. Newsletter/Leads Management
- E. Categories

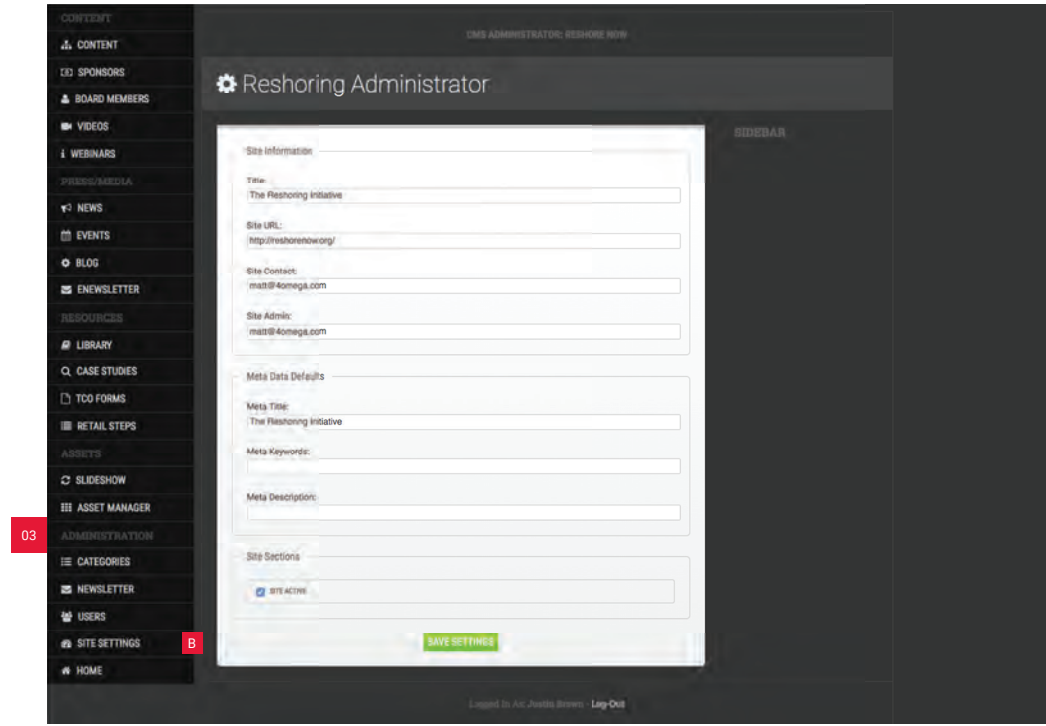

- A. Home
- B. Site Settings
- C. Users
  - a. Add User
  - b. Edit User
- D. Newsletter/Leads Management
- E. Categories

| CONTENT           |                      |                              |                                    |       |        |            |
|-------------------|----------------------|------------------------------|------------------------------------|-------|--------|------------|
| 4 CONTENT         |                      |                              |                                    |       |        |            |
| CED SPONSORS      | Sec. 1 1.            | oor Monogomont               |                                    |       |        |            |
| BOARD MEMBERS     | 20                   | serivianagement              | nagement                           |       |        | + ADD USER |
| VIDEOS            |                      | CURRENT BACES                |                                    |       | a      |            |
| i WEBINARS        | Action Email/Usemane |                              | Name                               | Admin | Active | -          |
| PRESS/MEDIA       | . de 1               | e alarbs@gmail.com           | Audrey Farber                      | Ver   | Ver    | 2 2        |
| NEWS              | 0.12                 | e benevale@yahoo.com         | Valerie Jones                      | Yes   | Yes    | 1          |
| th events         | 12.1.3               | boyle@dgsmarketing.com       | Rebecca Boyle                      | Yes   | Yes    | 1 🛛        |
| O BLOG            | 0                    | brown@idgsmarketing.com      | Justin Brown                       | Yes   | Yes    | 1 🛛        |
|                   | (E) (E)              | brown@dgsmarketing.com       | Justin Brown                       | Yes   | Yee    | 1          |
| ENEWSLETTER       | 12.14                | brown@dgsmarketing.com       | Juitin Brown                       | Yes   | Yes    | 1 🛛        |
|                   | 0                    | brown@dgsmarketing.com       | Justin Brown                       | Yes   | Yes    | 1 ×        |
| LIBRARY           | 31.1                 | BTaggert@gardnerweb.com      | Becky Taggert                      | Yes   | Yes    | 1 🛛        |
| Q. CASE STUDIES   | B                    | gelbreintr@dgsmarketing.com  | Leulie Galbrezh                    | Yes   | Yes    | 1          |
| Ph TCO FORMS      | 010                  | e glenn fasnacht@gmail.com   | Glenn Fasnacht                     | Yes   | Yes    | 1          |
|                   | 0.1                  | harry mose/@comcast.net      | Harry Moser                        | Yes   | Yes    | 1 🖬        |
| RETAIL STEPS      | PL 2                 | hostetter@dgsmarketing.com   | Austin Hostetter                   | Yes   | Yes    | 1          |
|                   | 3.                   | hostetter(j)dgsmarketing.com | Austin Hostetter                   | Yes   | Yes    | 1          |
| C SLIDESHOW       | 0.3                  | millarkelley@yahoo.com       | Millar Kelley                      | Ves   | Yes    | 1 🖬        |
| III ASSET MANAGER | 0                    | Peggy                        | Esstwood peggyeastwood@hotmail.com | Yes   | Yes    | -          |
|                   | D                    | e reshorenow@gmail.com       | Guest                              | Yes.  | Yes    | / 2        |
|                   | DL2                  | e sarahpciction@gmail.com    | Sarah Cichon                       | Yes   | Yes    | / 🗙        |
| NEWSLETTER        | A1.4                 | e sears@dgsmarketing.com     | Will Sears                         | Yes   | Yes    |            |
| 40 USERS          | C 200                | Steff32@gmail.com            | Steff                              | Yes   | Yes    | 1 🗾        |
|                   | 1.01.1               | theiton@gardnerweb.com       | Taylor Helton                      | Ves   | Yes    | 1          |
| 22 SITE SETTINGS  | 212                  | • vemon@4omega.com           | Bill Vernon                        | Yes   | Yes    | 1 2        |
| # HOME            |                      |                              | skatee                             | No    | Yes    | 1 2        |
|                   | D                    | 000bla@4omega.com            | Cao Test                           | No    | Yes    | 1 2        |
|                   | 01.0                 | Dzofsołace@omail.com         | Jonathan Saldana                   | No    | Yes    | 1          |

#### 03. ADMINISTRATION

A. Home

#### B. Site Settings

- C. Users
- D. Newsletter/Leads Management Export Options
  - a. Export All Data
  - b. Export Email Only
  - c. Clear Email Database

Export Leads

- d. Sponsorship Export
- e. Volunteer Export
- f. Speaker Export
- g. Media Export

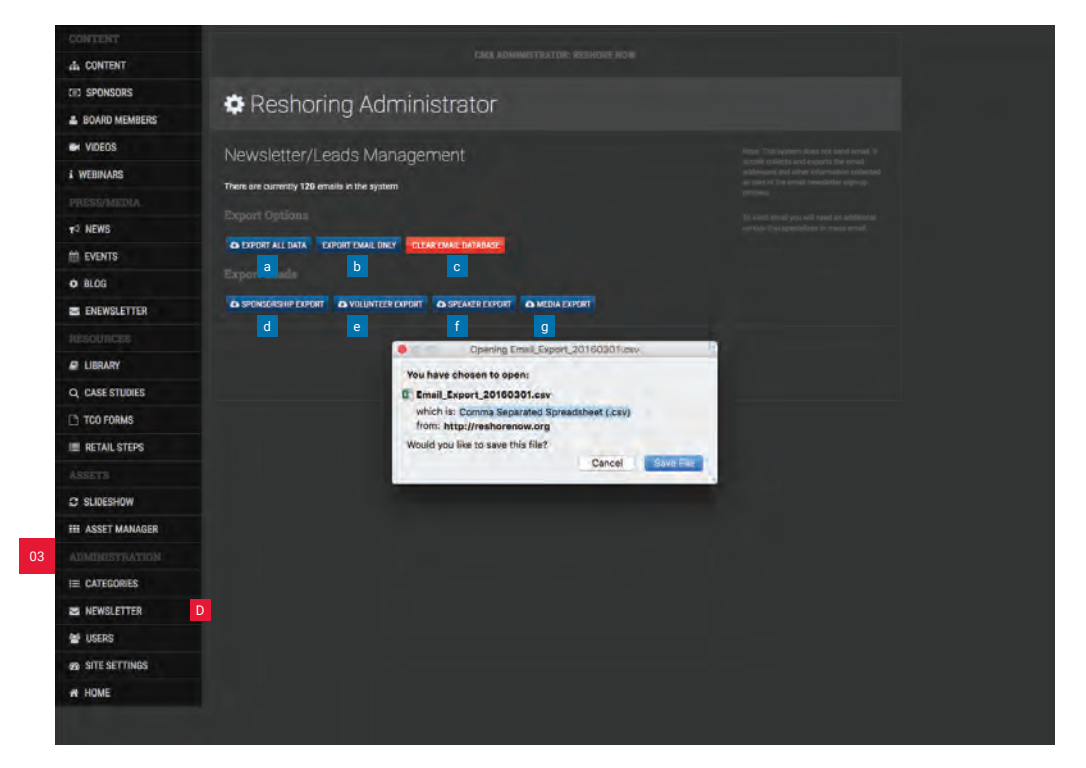

- A. Home

- A. Home
  B. Site Settings
  C. Users
  D. Newsletter/Leads Management
  E. Categories

  a. Blog Category
  i. Add Blog Category
  ii. Edit Blog Category

  - b. Event Category
    i. Add Event Category
    ii. Edit Event Category
  - c. News Category
    - i. Add News Category
    - ii. Edit News Category

| ED SPONSORS       | A Dochoring Admi                             | inistrator                                          |                                 |                                         |
|-------------------|----------------------------------------------|-----------------------------------------------------|---------------------------------|-----------------------------------------|
| BOARD MEMBERS     | * Reshoring Aurni                            | Inistrator                                          |                                 |                                         |
| VIDEOS            | Please Note: Deleting or deactivating catego | ories may effect all types of content that are asso | ciated with that category. It m | ev dissappear from the site until it is |
| i WEBINARS        | reassigned to an active category.            |                                                     |                                 |                                         |
| PRESS/MEDIA       | BLOG CATEGORIES:                             |                                                     |                                 | a Pessean                               |
| * NEWS            | Arming This                                  | Ölder                                               | Туре                            | Active                                  |
| th events         | C General                                    | 11                                                  | blog                            | Ves 🖌                                   |
| O BLOG            |                                              |                                                     |                                 | Select an Action                        |
| ENEWSLETTER       | EVENTS CATEGORIES:                           |                                                     |                                 | b +symmation                            |
| RESOURCES         | Acting Title                                 | Dider                                               | Type                            | Actives                                 |
| D LIRDARY         | General General                              | 4                                                   | events                          | Yos 🖉                                   |
| O CASE STUDIES    | Conventions                                  | 2                                                   | invertits                       | Yes                                     |
|                   |                                              |                                                     |                                 | Select an Action 🔸                      |
|                   | NEWS CATEGORIES:                             |                                                     |                                 | C + Kews CAT                            |
| IN RETAIL STEPS   |                                              | Other                                               | Tipe-                           | Active                                  |
|                   | C Gederal                                    | 1                                                   | news                            | Yes                                     |
| C SLIDESHOW       | Press Releases                               | 2                                                   | news                            | Yes 🖌                                   |
| III ASSET MANAGER |                                              |                                                     |                                 | Select an Action 🕑                      |
|                   |                                              |                                                     |                                 |                                         |
|                   | E                                            | Lorend in Art. Institu Brown of                     | los-Ont                         |                                         |
| B NEWSLETTER      |                                              |                                                     |                                 |                                         |
| 설 USERS           |                                              |                                                     |                                 |                                         |
| SITE SETTINGS     |                                              |                                                     |                                 |                                         |
| W HOME            |                                              |                                                     |                                 |                                         |

# 04. ASSETS

The ASSETS section of the menu consists of the ASSET MANAGER (A.) and the SLIDESHOW (B.). The ASSET MANAGER is used to upload files that can be used on the website. Administrators can create new folders that are relevant to the assets they are uploading.

The SLIDESHOW menu is used for slider images on the homepage of the website. Administrators can add, remove, activate and deactivate the images displayed on the homepage through this screen.

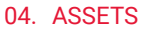

A. Asset Manager

B. Slideshow

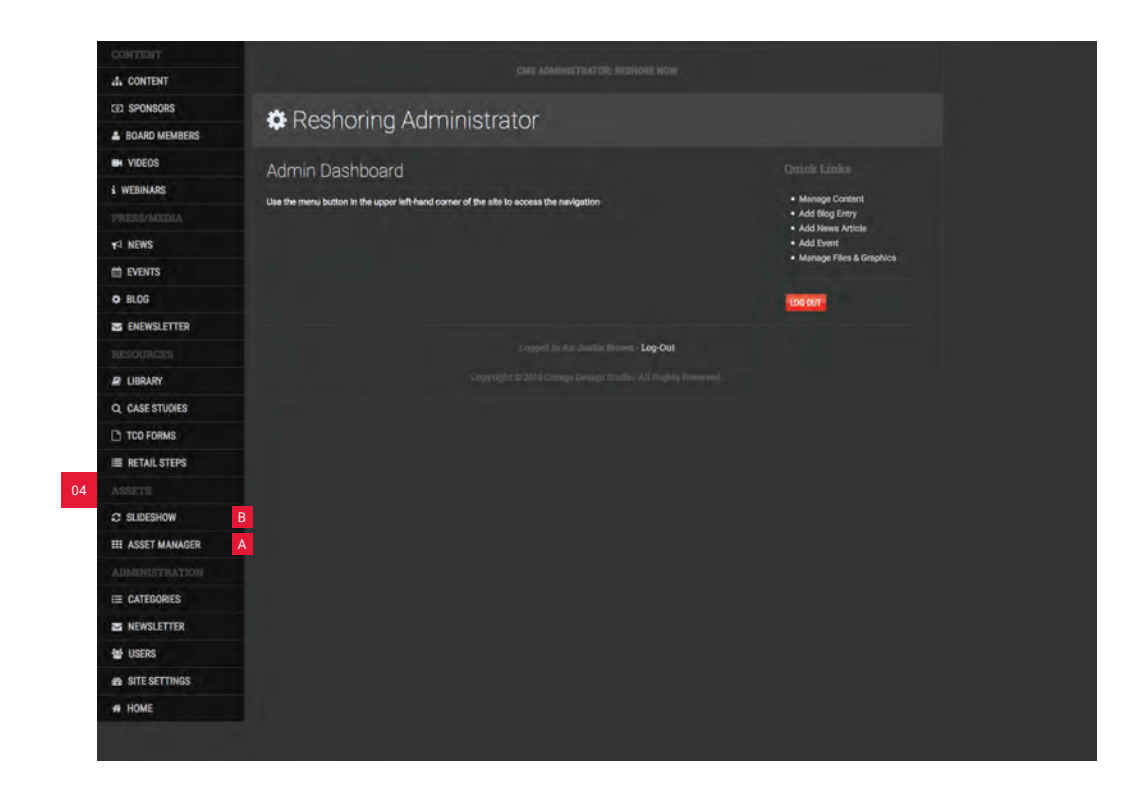

### 04. ASSETS

Β.

- A. Asset Manager

  - a. Adding Assetsb. Creating New Folders Must be lowercase;
  - Underscores for spaces Slideshow

| di CONTENT        |                                     |          |              |
|-------------------|-------------------------------------|----------|--------------|
|                   |                                     |          |              |
| CED SPONSORS      | Manager                             |          |              |
| BOARD MEMBERS     | Asset Manager                       |          |              |
| VIDEOS            |                                     |          |              |
| i WEBINARS        | Hee this tool: Desirer Instein Tool |          |              |
|                   |                                     |          |              |
| NEWS              | UPLOAD A NEW FILE                   |          |              |
| EVENTS            | a                                   |          |              |
| O BLOG            |                                     |          |              |
|                   |                                     |          |              |
| Trenderten        |                                     |          |              |
| RESOURCES         |                                     |          |              |
| E LIBRARY         |                                     |          |              |
| Q, CASE STUDIES   | /content/                           |          |              |
| TCO FORMS         | Factor                              | ticitar  | Macillad On  |
| E RETAIL STEPS    | Ciblog                              | 16,384 b | Feb 24, 2016 |
|                   | C board_members                     | 4,096 b  | Dec 02, 2015 |
| C SLIDESHOW       |                                     | 24,576 b | Feb 23, 2016 |
| III ASSET MANAGER | A Destepones                        | 00       | Nov 10, 2015 |
| ADMINISTRATION    |                                     | 4.096 b  | Dec 15, 2014 |
|                   | Devents                             | 8,192 b  | Feb 22, 2016 |
|                   | Cigeneral                           | 06       | Feb 12, 2015 |
| NEWSLETTER        | Dimedia                             | 4,096 b  | Dec 22, 2014 |
| 🖶 USERS           | Dinews                              | 05       | Jun 09, 2015 |
| B SITE SETTINGS   | C newsletter                        | 06       | Dec 31, 2014 |
| HOME              | ⊂ pdf                               | 06       | Jun 17, 2015 |
|                   | 🗅 profile                           | 95       | Dec 09, 2014 |
|                   | D programs                          | 0.6      | Feb 14, 2016 |
|                   | Ciretali                            | 4,096 b  | Jul 09, 2015 |
|                   | D sides                             | 0.6      | Dec 03, 2015 |
|                   | □ sponsors                          | 8,192 b  | Feb 21, 2016 |

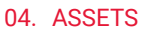

- A. Asset Manager Β.
  - Slideshow
  - a. Add Slide
  - Edit Slide b.

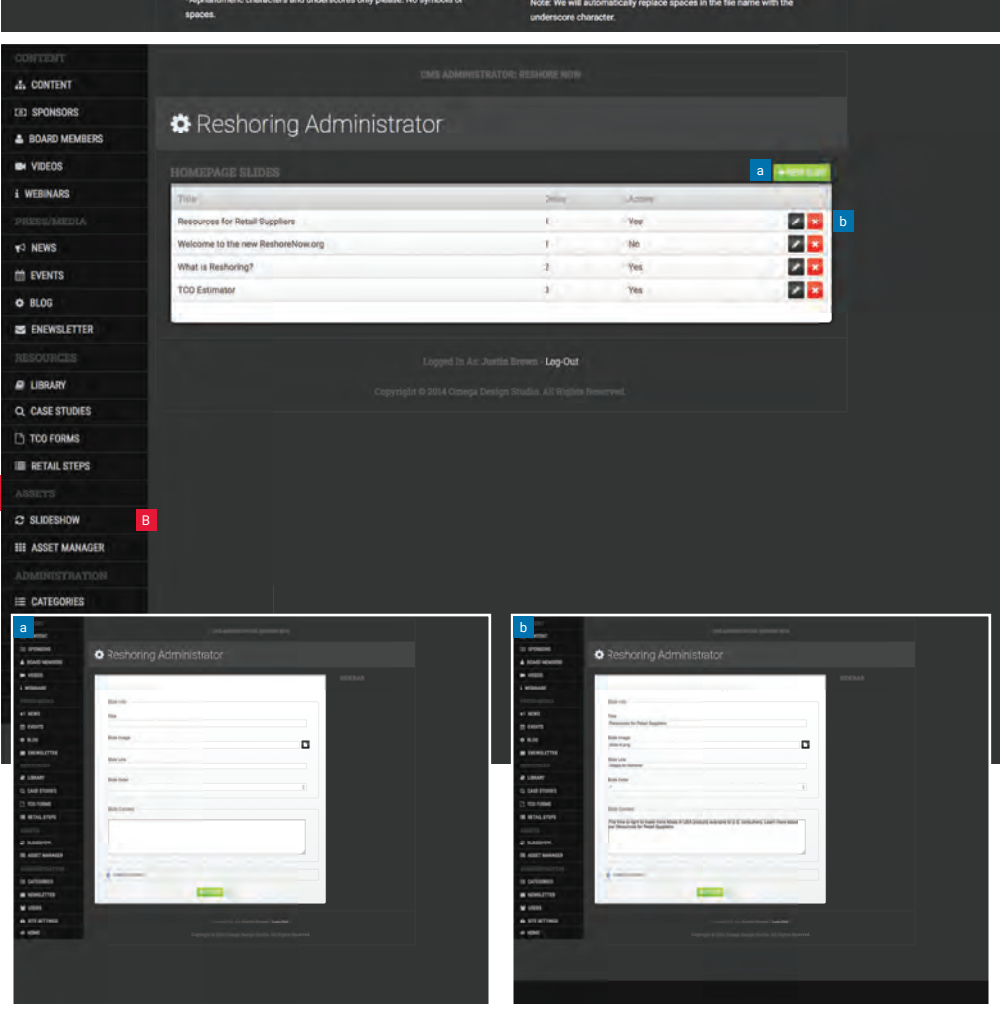

# 05. RESOURCES

The RETAIL STEPS (A.) section of the CMS controls the content that appears on the "Resources for Retail Suppliers" (www.reshorenow.org/ steps-to-reshore/) area on the website. Website admins can add, remove or edit the steps from this section of the website.

The TCO FORMS (B.) menu includes all Total Cost of Ownership Estimator forms that have been completed on the website. Website admins can view or export these forms.

Admins can add, edit or delete case studies that are featured on the website from the CASE STUDIES (C.) section.

The LIBRARY (D.) section holds all articles that are displayed on the Library section of the Reshoring Initiative website. Website administrators can add, edit, remove or deactivate articles from this section, controlling which are displayed on the site.

#### 05. RESOURCES

- A. Retail Steps
- B. TCO Forms
- C. Case Studies
- D. Library

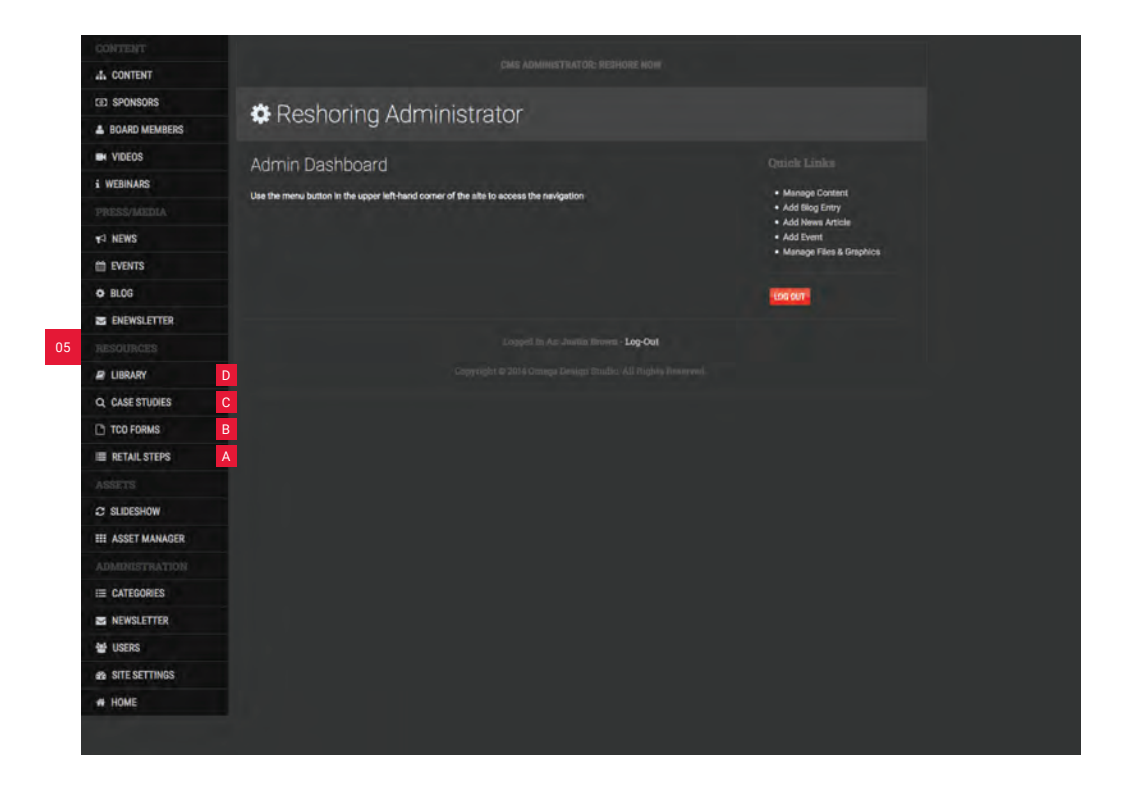

# 05. RESOURCES A. Retail Steps

- a. Add Step b. Edit Step
- B. TCO Forms
- C. Case Studies

D. Library

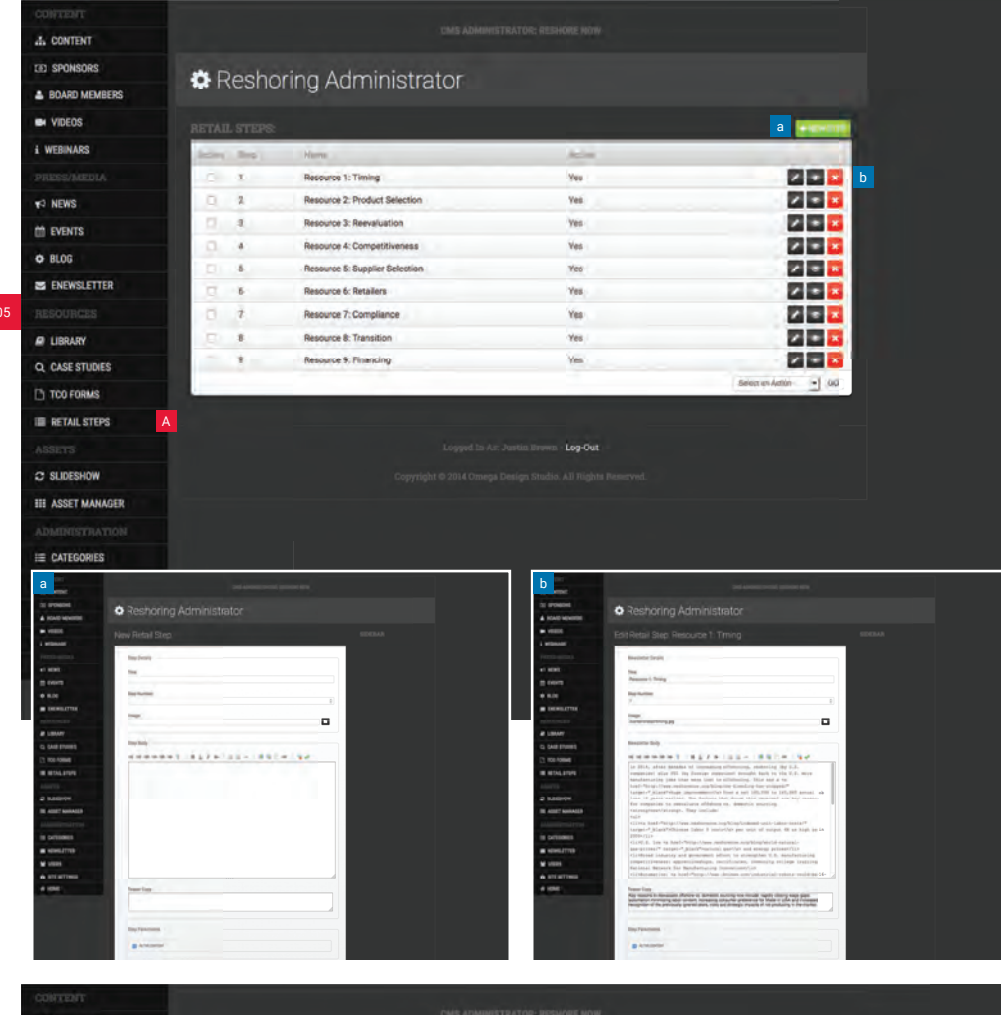

# 05. RESOURCES

# A. Retail Steps

- B. TCO Forms a. Export TCO Forms
  - b. View TCO Forms
- C. Case Studies
- D. Library

| TET SPONSORS      |      |       |                   |    |       |                |         |                |  |
|-------------------|------|-------|-------------------|----|-------|----------------|---------|----------------|--|
| BOARD MEMBERS     | ¢ F  | Resho | oring Administrat | or |       |                |         |                |  |
| VIDEOS            |      |       |                   |    |       |                |         | CO FORMS (CSV) |  |
| i WEBINARS        |      |       |                   |    | field | .415.          | QHahora |                |  |
|                   | P    | Email | Date              |    | Case  | Sorce          | Several |                |  |
| 19 NEWS           | 1786 | 4873  | February 29, 2016 |    | Yes   | No             | Yes     | 🔤 🛃 🕒          |  |
| M ENENTE          | 1785 | 4873  | February 29, 2016 |    | Yes   | No             | Yes     |                |  |
| EVENIS            | 1784 | 4864  | February 24, 2016 |    | No    | Yes            | No      |                |  |
| O BLOG            | 1783 | 4864  | February 24, 2016 |    | No    | Yes            | No      |                |  |
| ENEWSLETTER       | 1782 | 4863  | February 23, 2016 |    | No    | Yes            | Yes     |                |  |
|                   | 1781 | 4862  | February 23, 2016 |    | No    | No             | Yes     |                |  |
| LIBRARY           | 1780 | 4702  | February 18, 2016 |    | No    | Yes            | Yes     |                |  |
| O CARE STUDIES    | 1779 | 4702  | February 18, 2016 |    | Yes   | Yes            | Yes     |                |  |
|                   | 1778 | 4846  | February 8, 2016  |    | Yes   | No             | Yes     |                |  |
| TCO FORMS         | 1777 | 4846  | February 8, 2016  |    | Yes   | No             | Yes     | •              |  |
| III RETAIL STEPS  | 1776 | 4835  | January 28, 2016  |    | No    | No             | Yes     |                |  |
|                   | 1775 | 4835  | January 28, 2016  |    | No    | No             | Yes     |                |  |
| C SLIDESHOW       | 1774 | 4835  | January 28, 2016  |    | No    | No             | Yes     |                |  |
| III ASSET MANAGED | 1773 | 4835  | January 28, 2016  |    | No    | No             | Yes     |                |  |
| III NOULI MANAGEN | 1772 | 4833  | January 25, 2016  |    | No    | No             | Yes     |                |  |
|                   | 1771 | 4764  | January 18, 2016  |    | No    | No             | Yes     |                |  |
| E CATEGORIES      | 1770 | 4734  | January 18, 2016  |    | No    | No             | Yes     |                |  |
| S NEWSLETTER      | 1769 | 4734  | January 18, 2016  |    | No    | No             | Yes     |                |  |
| 삼 USERS           | 1768 | 4734  | January 18, 2016  |    | No    | No             | Yes     |                |  |
| IN SITE SETTINGS  | 1767 | 4817  | January 12, 2016  |    | No    | Yes            | Yes     |                |  |
| ap art of the of  | 1766 | 4815  | January 11, 2016  |    | No    | Yes            | No      |                |  |
| HOME              | 1765 | 4815  | January 11, 2016  |    | No    | Yes            | No      |                |  |
|                   | 1764 | 4815  | January 11, 2016  |    | No    | Yes            | No      |                |  |
|                   | 1763 | 4815  | January 11, 2016  |    | No    | Yes            | No      | •              |  |
|                   | 1762 | 4812  | January 7, 2016   |    | No    | Yes            | Yes.    | - E 🖬          |  |
|                   |      |       |                   |    | 5     | elect an Actio | • 00    |                |  |

#### 05. RESOURCES

- A. Retail Steps
- B. TCO Forms
- C. Case Studies
- a. Edit Case Study Form
- D. Library

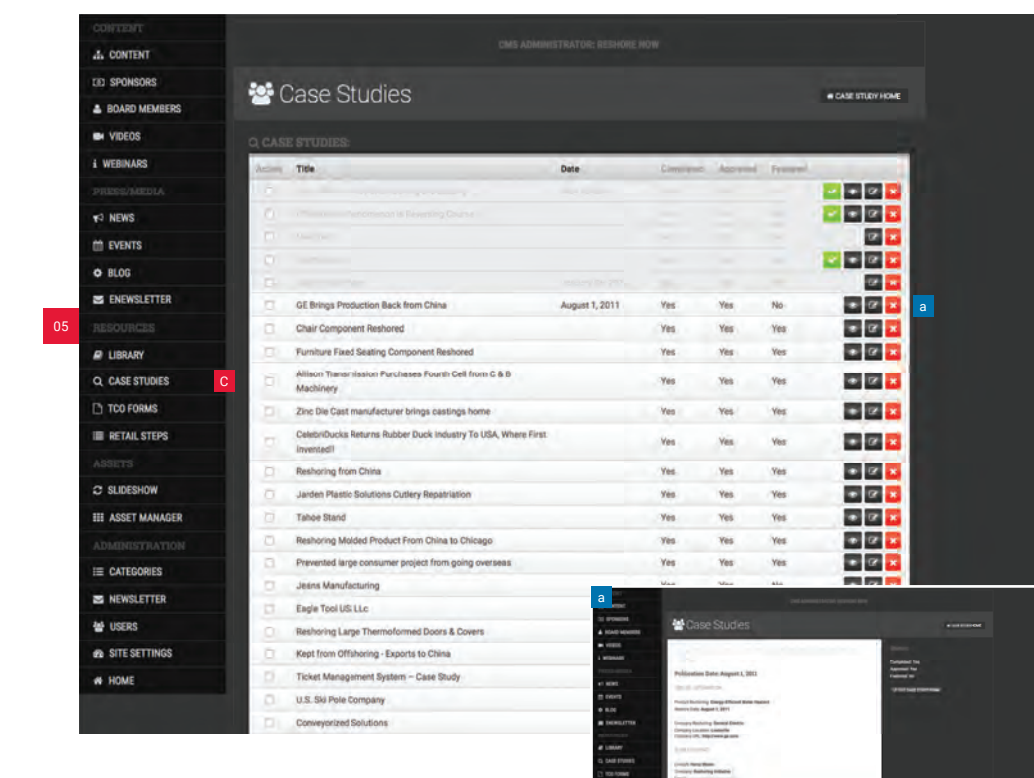

#### 05. RESOURCES

#### A. Retail Steps

- B. TCO Forms
- C. Case Studies
- D. Library
  - a. Add/New Article
  - b. Search Library
  - c. Export Library

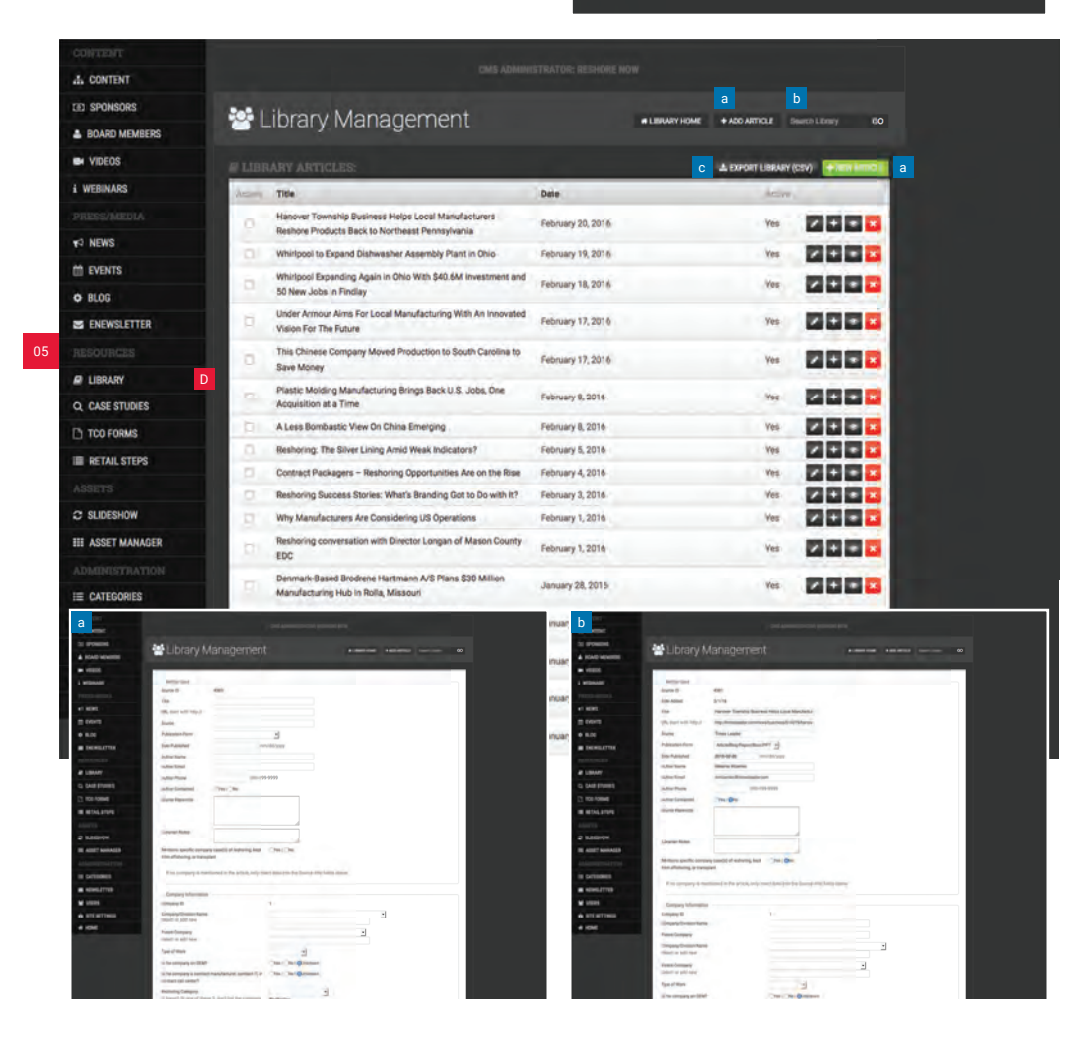

# 06. PRESS/MEDIA

The ENEWSLETTER (A.) section allows administrators to create the copy for Enewsletters that appears on the Reshoring Initiative website (www.reshorenow.org/enewsletter/).

The blog entries on the website can be managed from the BLOG (B.) section of the CMS where administrators can create new blog entries, edit current ones or delete old ones.

Upcoming events for the Reshoring Initiative that will appear on the respective section on the website can be added and edited from the EVENTS (C.) section of the CMS.

The NEWS (D.) section controls news article content that appears on the website. Admins can create, edit or delete news articles from this section.

#### 06. PRESS/MEDIA

- A. Enewsletter
- B. Blog
- C. Events
- D. News

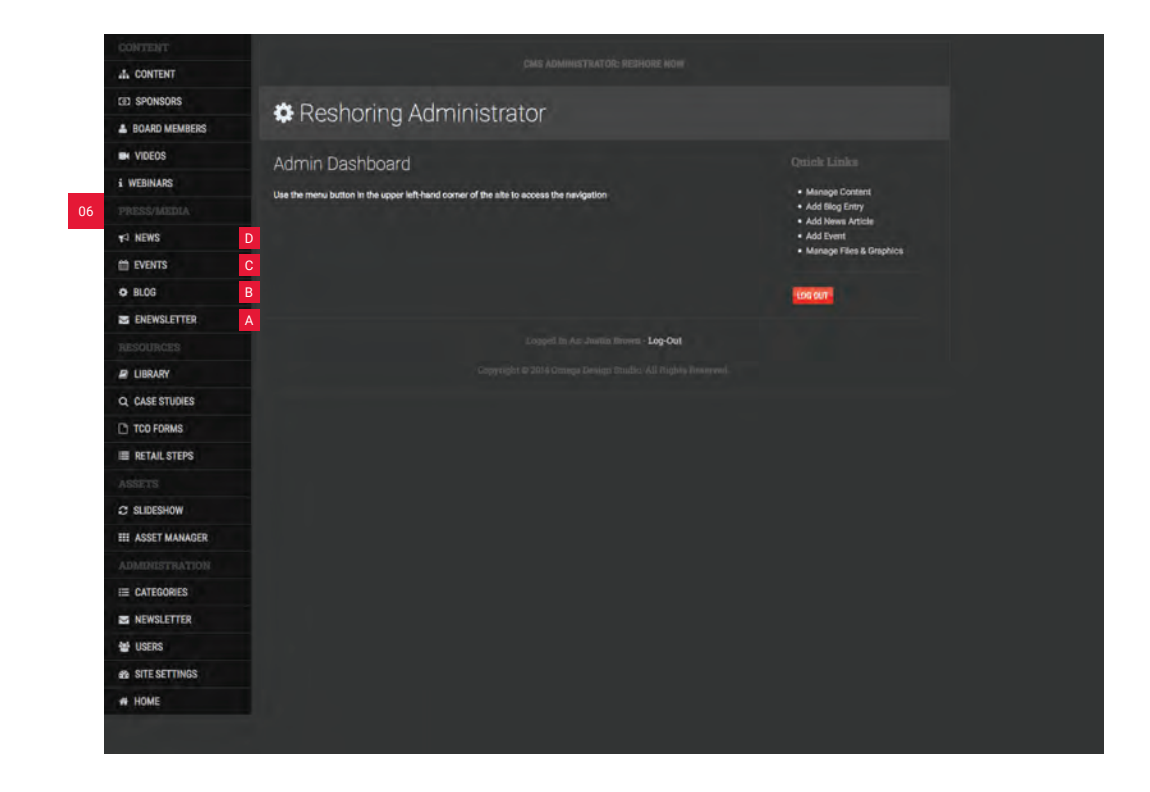

#### 06. PRESS/MEDIA

- A. Enewsletter
  - a. Add Newsletter
  - a. Edit Newsletter
- B. Blog
- C. Events
- D. News

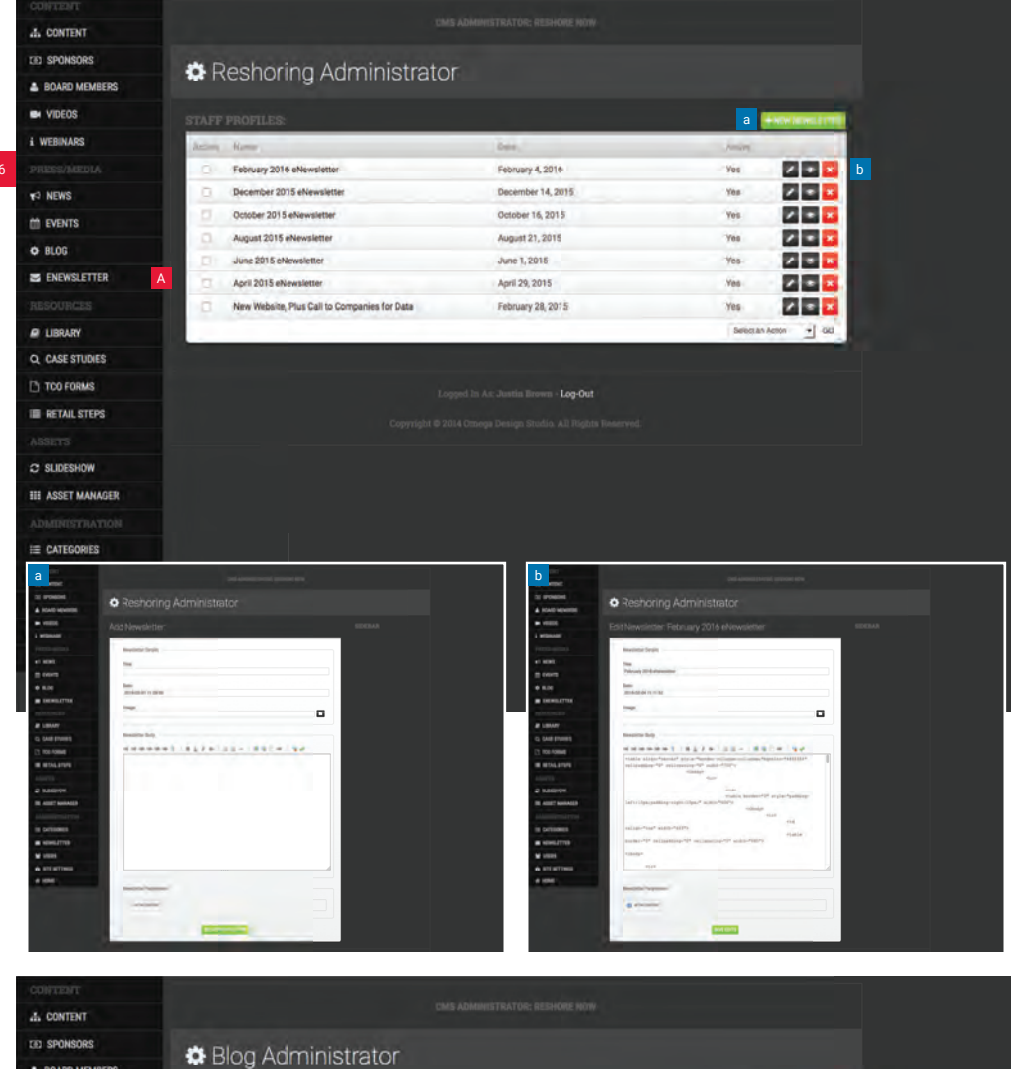

### 06. PRESS/MEDIA

- A. Enewsletter
- B. Blog
  - a. Add Blog Entry
  - a. Edit Blog Entry
- C. Events
- D. News

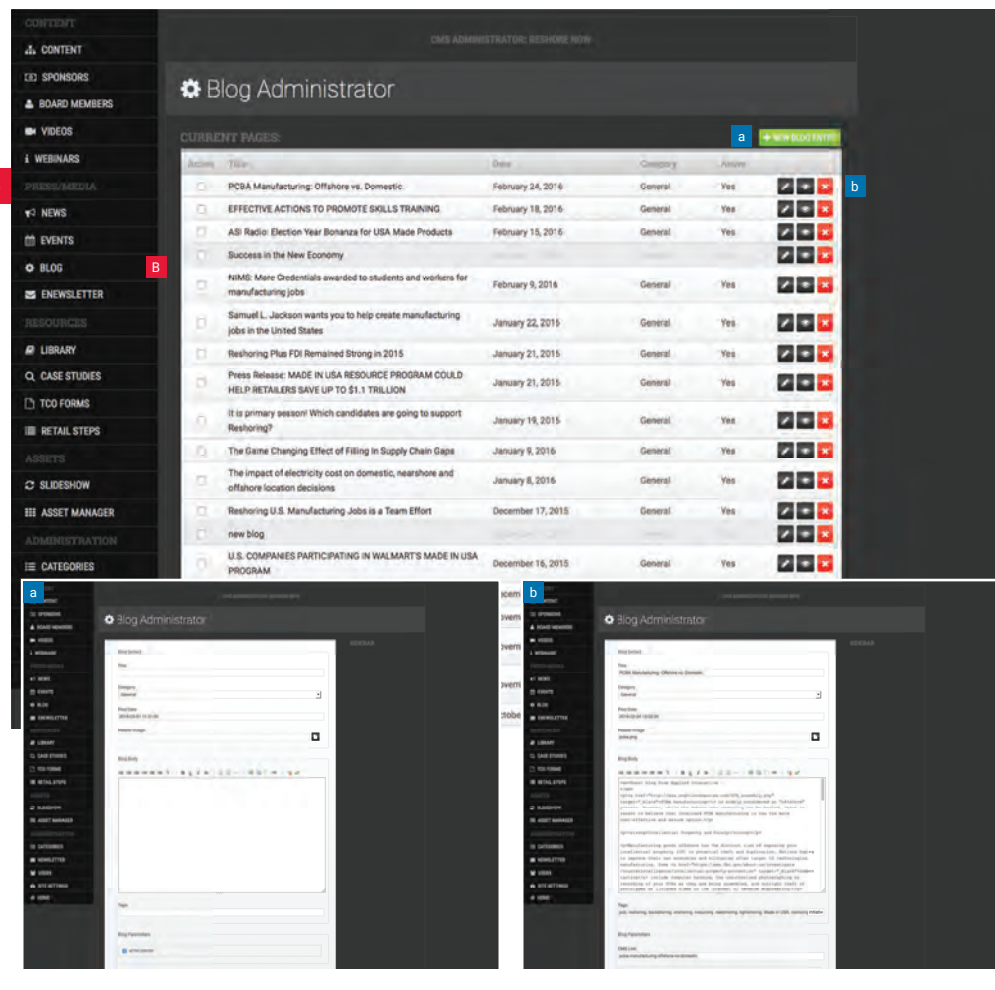

#### 06. PRESS/MEDIA

- A. Enewsletter
- B. Blog
- C. Events
  - a. Add New Event
  - a. Edit Event

D. News

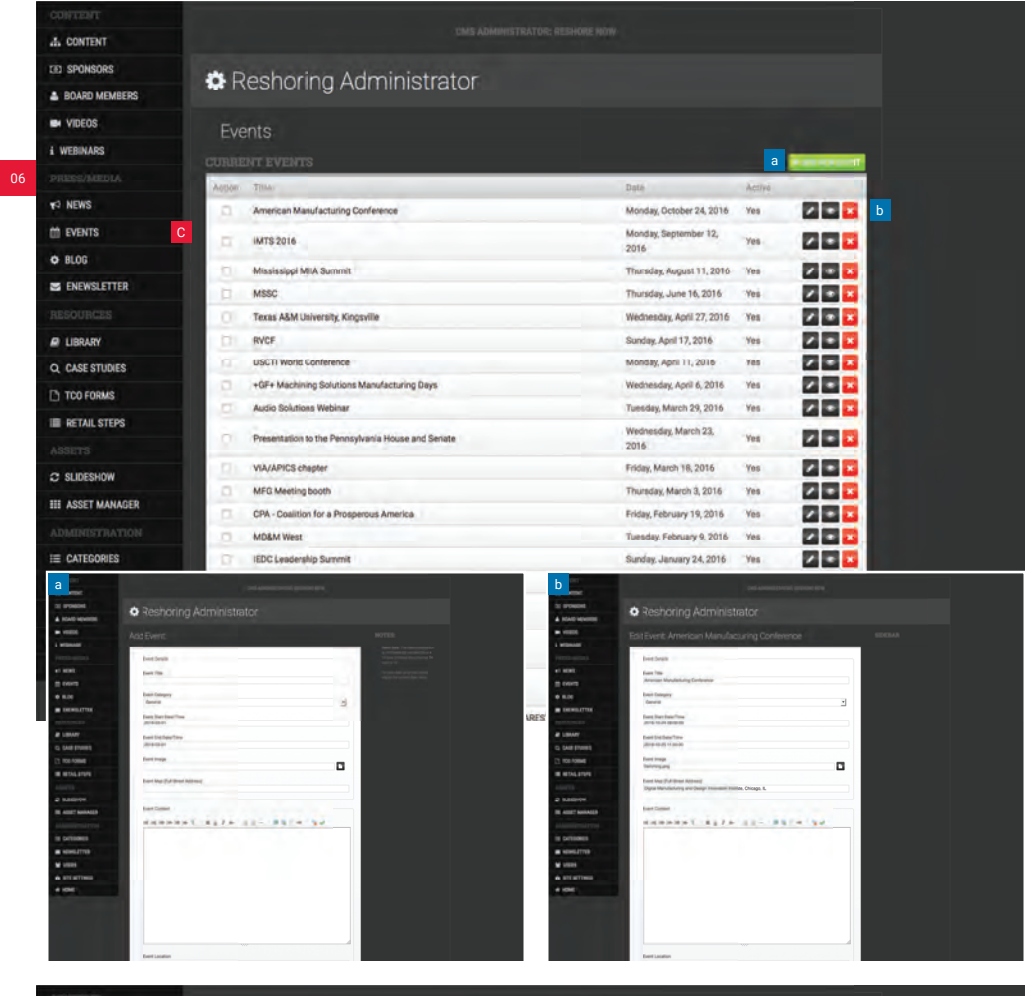

| 06. PRESS/MED | AIC |
|---------------|-----|
|---------------|-----|

#### A. Enewsletter

- B. Blog
- C. Events
- D. News
  - a. Add New Article

06

a. Edit Article

| AL CONTENT                                                                                                    |                                                                                                    |                                                                                                    |                                                                                                    |
|----------------------------------------------------------------------------------------------------|----------------------------------------------------------------------------------------------------|----------------------------------------------------------------------------------------------------|----------------------------------------------------------------------------------------------------|
| E) SPONSORS                                                                                                    | * Deebering Administrator                                                                                                    |                                                                                                    |                                                                                                    |
| BOARD MEMBERS                                                                                                    | Resnoring Administrator                                                                                                    |                                                                                                    |                                                                                                    |
| VIDEOS                                                                                                    |                                                                                                    |                                                                                                    |                                                                                                    |
| WEBINARS                                                                                                    |                                                                                                    | Dila                                                                                                    |                                                                                                    |
|                                                                                                    | Five Solid Places to Find Data for your Business Features                                                                                                    | February 23, 2016                                                                                                    |                                                                                                    |
| O NEWS                                                                                                    | 4 Manufacturing Benefits of Reshoring in 2016                                                                                                    | February 19, 2016                                                                                                    | Yes 2 3 3                                                                                                    |
|                                                                                                    | A Less Bombastic View On China Emerging                                                                                                    | February 8, 2016                                                                                                    | Yes V - Z                                                                                                    |
| BLOG                                                                                                    | WHAT RESHORING AND NEWSHORING COULD MEAN FOR U.S. MANUFACTURING                                                                                                    | February 5, 2016                                                                                                    | Yes 200                                                                                                    |
| ENEWSLETTER                                                                                                    | Reshoring: The silver lining amid weak indicators?                                                                                                    | February 5, 2016                                                                                                    | 'Yes 🛛 🖬 🖬                                                                                                    |
|                                                                                                    | Made in USA Resource Program Could Help Retailers Save up<br>to \$1.1 Trillion                                                                                                    | February 2, 2016                                                                                                    | Yes.                                                                                                    |
| UBRARY                                                                                                    | Plastic Thermoforming, Reshoring, and Medical Device<br>Manufacturing                                                                                                    | January 27, 2015                                                                                                    | Yes 200                                                                                                    |
| CASE STUDIES                                                                                                    | Reshoring + FDI Remain strong in 2015                                                                                                    | January 26, 2015                                                                                                    | Ves Z = 2                                                                                                    |
| TCO FORMS                                                                                                    | Reshoring + FDI Remained Strong in 2015                                                                                                    | January 26, 2015                                                                                                    | Yes                                                                                                    |
| RETAIL STEPS                                                                                                    | Industry-led initiative rebuts report questioning reshoring                                                                                                    | January 25, 2015                                                                                                    | 'Yes 🛛 🖬 🔛                                                                                                    |
|                                                                                                    | Reshoring and Medical Device Manufacturing                                                                                                    | January 25, 2015                                                                                                    | Yes 2 2 2                                                                                                    |
| SLIDESHOW                                                                                                    | Is Restloring Increasing or Declining?                                                                                                    | January 22, 2015                                                                                                    | Yos 🔽 🖬 🔤                                                                                                    |
| II ASSET MANAGER                                                                                                    | The number of companies bringing jobs back continues to<br>increase                                                                                                    | January 22, 2015                                                                                                    | Yes 🛛 🖬 🖬                                                                                                    |
|                                                                                                    | Advocate Says Reshoring's Down, But Not Out                                                                                                    | January 19, 2015                                                                                                    | Ves 🛛 🗖 🖬                                                                                                    |
| E CATEGORIES                                                                                                    | A.T. Keamey's Study on Reshoring is Just Plain Wrong                                                                                                    | January 7, 2016                                                                                                    | Yes 🛛 🖬 🖬                                                                                                    |
| a                                                                                                    | and providenced generating of                                                                                                    | maar b                                                                                                    | Ord Administration (processing)                                                                                                    |
| Reshoring                                                                                                    |                                                                                                    | nuar a resource CReshoring Adminis                                                                                                    |                                                                                                    |
| Add News Article                                                                                                    |                                                                                                    | Maar EditNews Article Five Bold                                                                                                    |                                                                                                    |
| Antoni Deale                                                                                                    | A second second se | Andrew Andrew Andrew Andrew Andrew Andrew Andrew Andrew Andrew Andrew Andrew Andrew Andrew Andrew Andrew Andrew                                                                                                    | Provide a second second |
| 100/2                                                                                                    | and and the second                                                                                                    | March March | and the second second se                                                                                                    |
| DECEMBER OF THE OWNER OF THE OWNER OWNER OWNER | 2 State State State                                                                                                    | IQENTI BERRITTER Const                                                                                                    | 3                                                                                                    |
| 1 100 M                                                                                                    |                                                                                                    | Antonio Span                                                                                                    |                                                                                                    |
| a bar men                                                                                                    |                                                                                                    | Ca. SALE (TOWNS) DATE: So Sold States of the Sold States for your Business                                                                                                    | allow a                                                                                                    |
| REALING CONTRACTOR                                                                                                    |                                                                                                    | E REALED Reader Trapp                                                                                                    |                                                                                                    |
| And the second                                                                                                    |                                                                                                    | 2 Martin                                                                                                    |                                                                                                    |
| A ADD T ADDAULTS                                                                                                    |                                                                                                    | R AND MARKED Door bay                                                                                                    |                                                                                                    |
| e participante a constructiones                                                                                                    |                                                                                                    | in Detailers                                                                                                    | ALARCHING INC.                                                                                                    |
| a stelling                                                                                                    |                                                                                                    | - NEWSATTED                                                                                                    |                                                                                                    |
| A DIST                                                                                                    |                                                                                                    | A strattme                                                                                                    |                                                                                                    |
| A UNIC                                                                                                    |                                                                                                    | A 1997                                                                                                    |                                                                                                    |
|                                                                                                    |                                                                                                    |                                                                                                    |                                                                                                    |
| bey .                                                                                                    |                                                                                                    |                                                                                                    |                                                                                                    |
|                                                                                                    |                                                                                                    |                                                                                                    |                                                                                                    |

The CONTENT area on the menu navigation contains sections where website administrators can add certain content on the website. From the WEBINARS (A.) section, administrators can add or remove webinar content in the form of a video or audio file. The content appears on the website under the Webinar section.

The VIDEOS (B.) section on the CMS allows website administrators to add videos that can be viewed through the website.

The BOARD MEMBERS (C.) section of the CMS is where website administrators can add the profile of a new board member, remove a profile or edit the profile of an existing board member.

Reshoring Initiative Sponsors can be added through the SPONSORS (D.) section of the CMS. Website administrators can add or remove sponsors or edit the level of existing sponsors.

Through the CONTENT (E.) section of the CMS website administrators have the ability to:

- a. Edit the content, meta data and parameters of existing website pages
- b. Add new pages and populate content, meta data and page parameters
- c. Remove existing pages

# 07. CONTENT

- A. Webinars
- B. Videos
- C. Board Members
- D. Sponsors
- E. Content

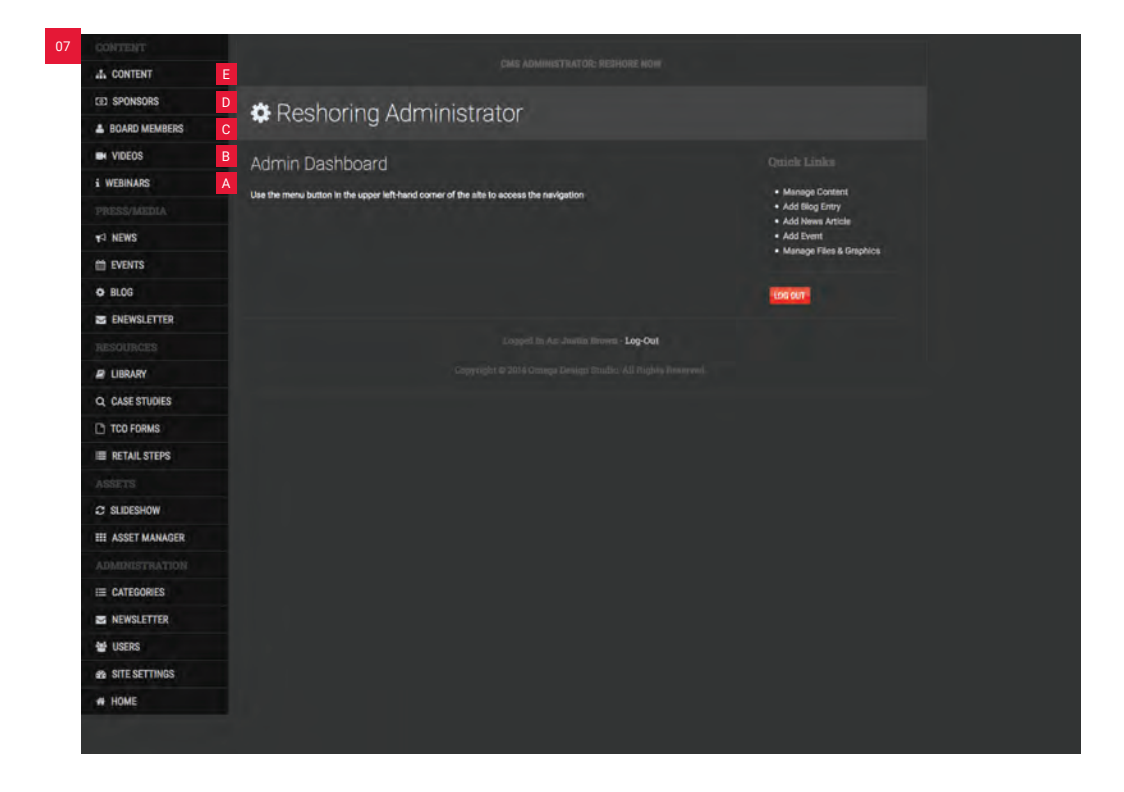

#### A. Webinars

- a. Add New Webinar
- a. Edit Webinar
- Β. Videos
- C. Board Members
- Sponsors D.
- E. Content

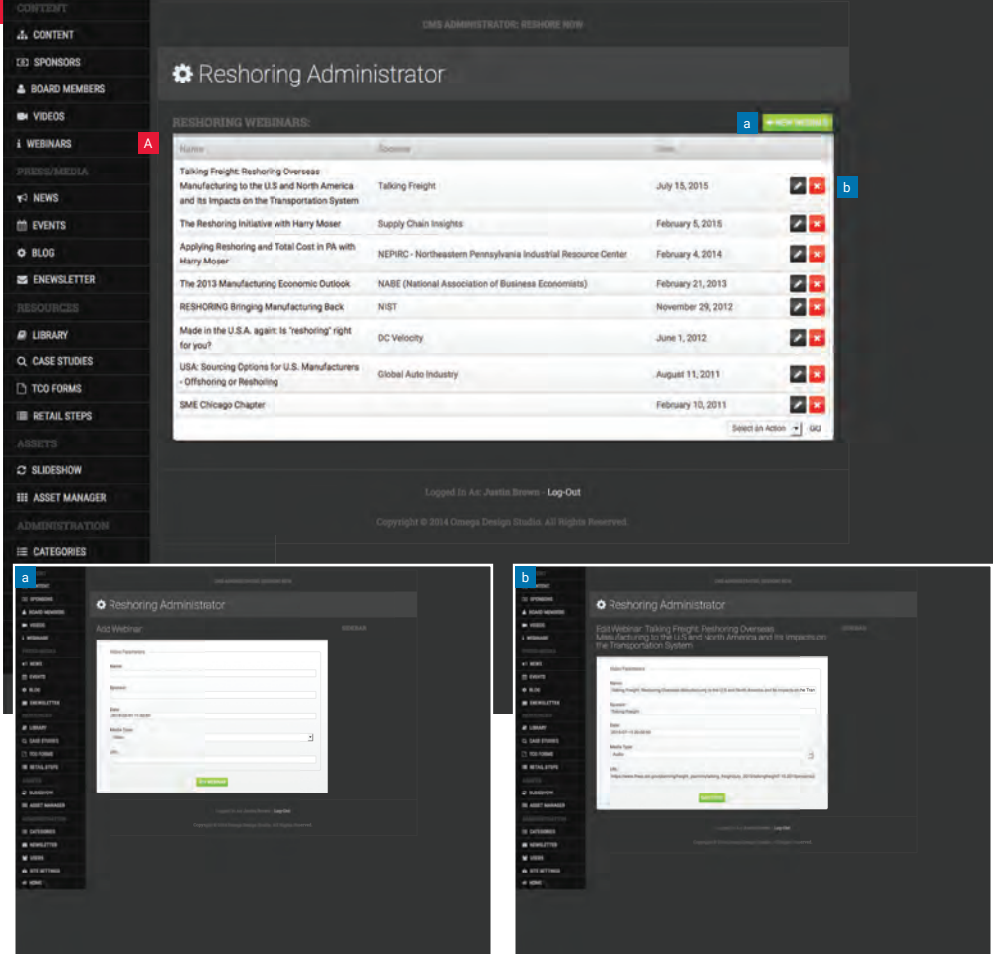

| 07    | CONTENT |
|-------|---------|
| U7.   | CONTENT |
| • • • |         |

- Webinars Α.
- Videos Β.
  - a. Add New Video
- a. Edit Video C.
  - **Board Members**
- D. Sponsors
- E. Content

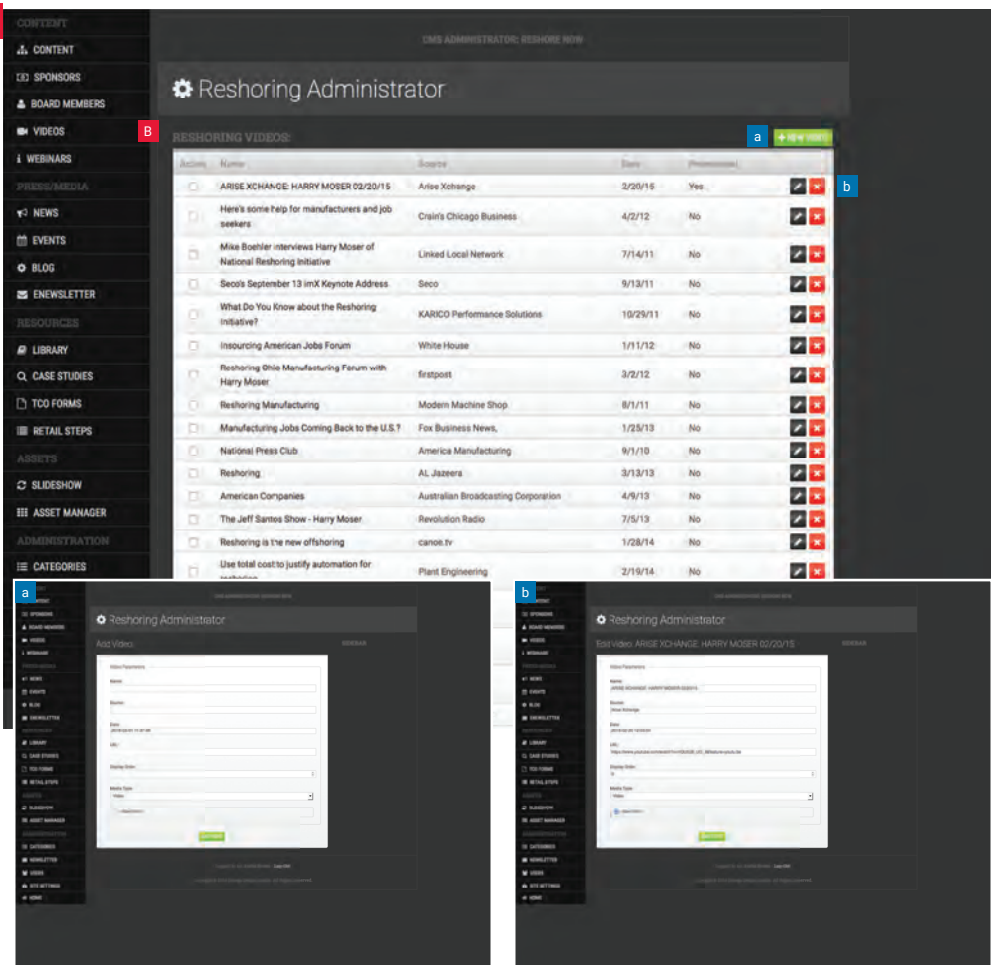

- A. Webinars
- B. Videos
- C. Board Members a. Add New Profile
  - a. Edit Profile
- D. Sponsors
- E. Content

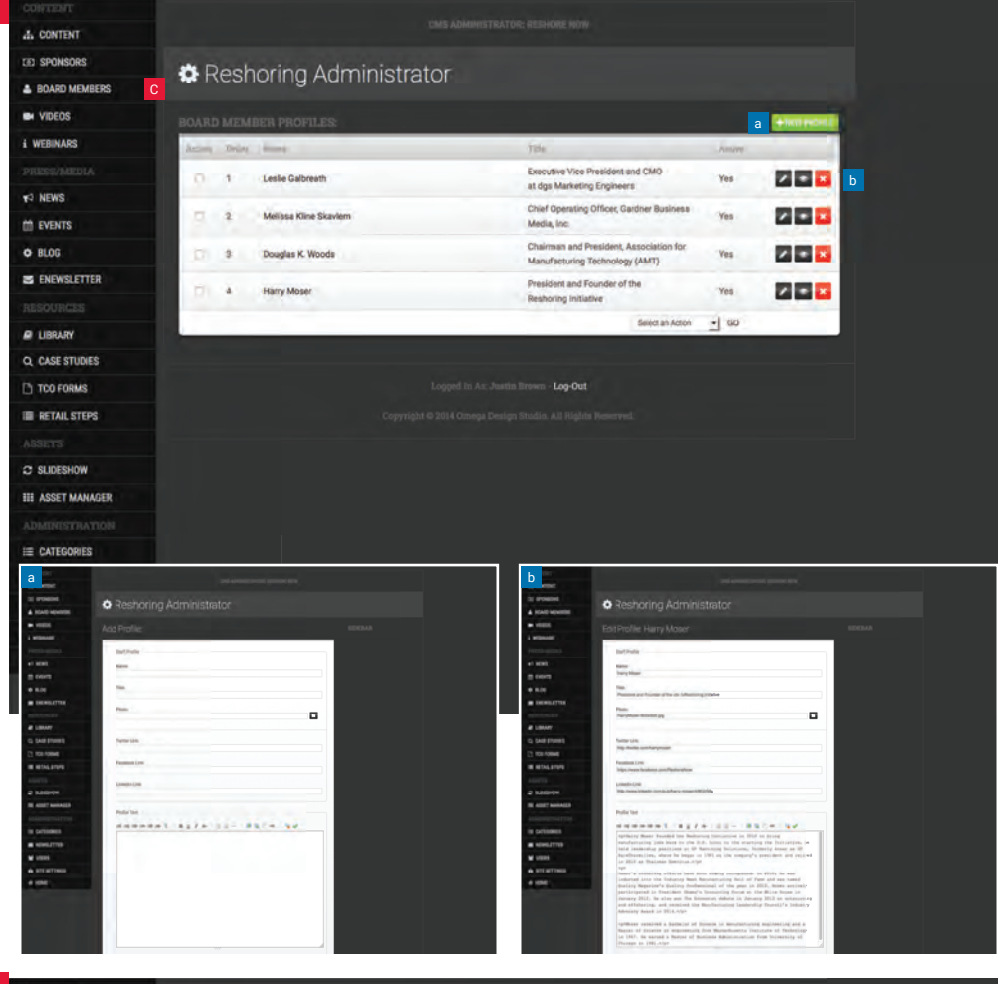

# 07. CONTENT

- A. Webinars
- B. Videos
- C. Board Members
- D. Sponsors
  - a. Add New Sponsora. Edit Sponsor
- E. Content

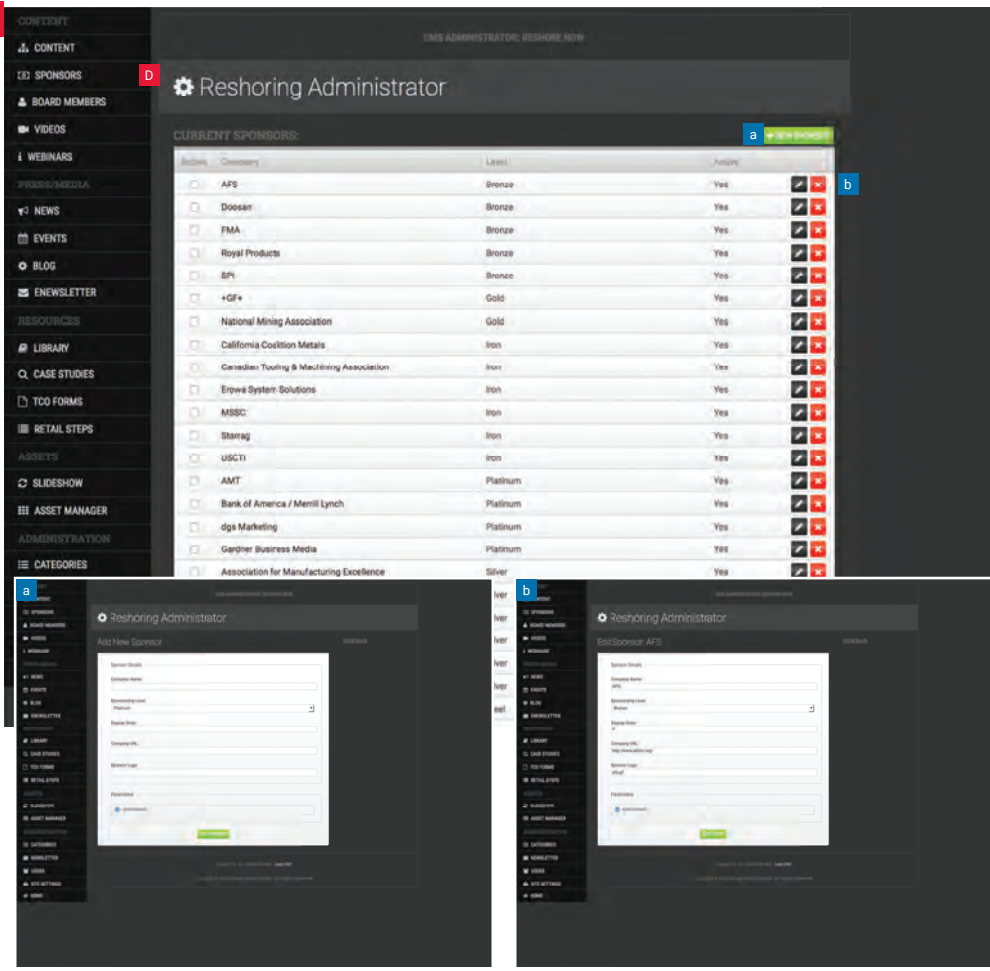

- A. Webinars
- B. Videos
- C. Board Members
- D. Sponsors
- E. Content
  - a. Add New Content
    - b. Edit Content Continue below to add new and edit content

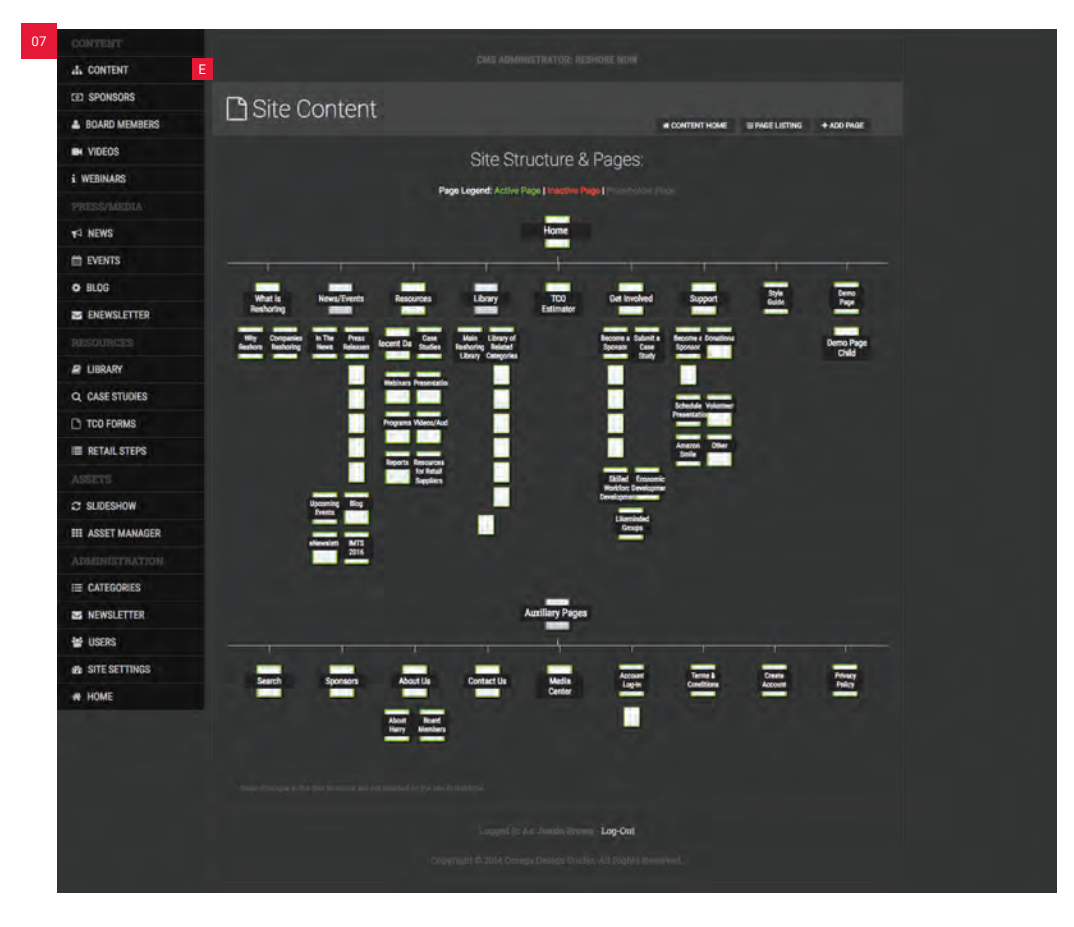

### 07. CONTENT

# A. Webinars

- B. Videos
- C. Board Members
- D. Sponsors
- E. Content

### **1** Content Home

• Displays the site structure and pages of the main navigation (Page Level 1) and auxiliary navigation (Page Level 2)

# 2 Page Listing

• Displays site pages in a list format.

### 3 Add Page

• Add a new page to website

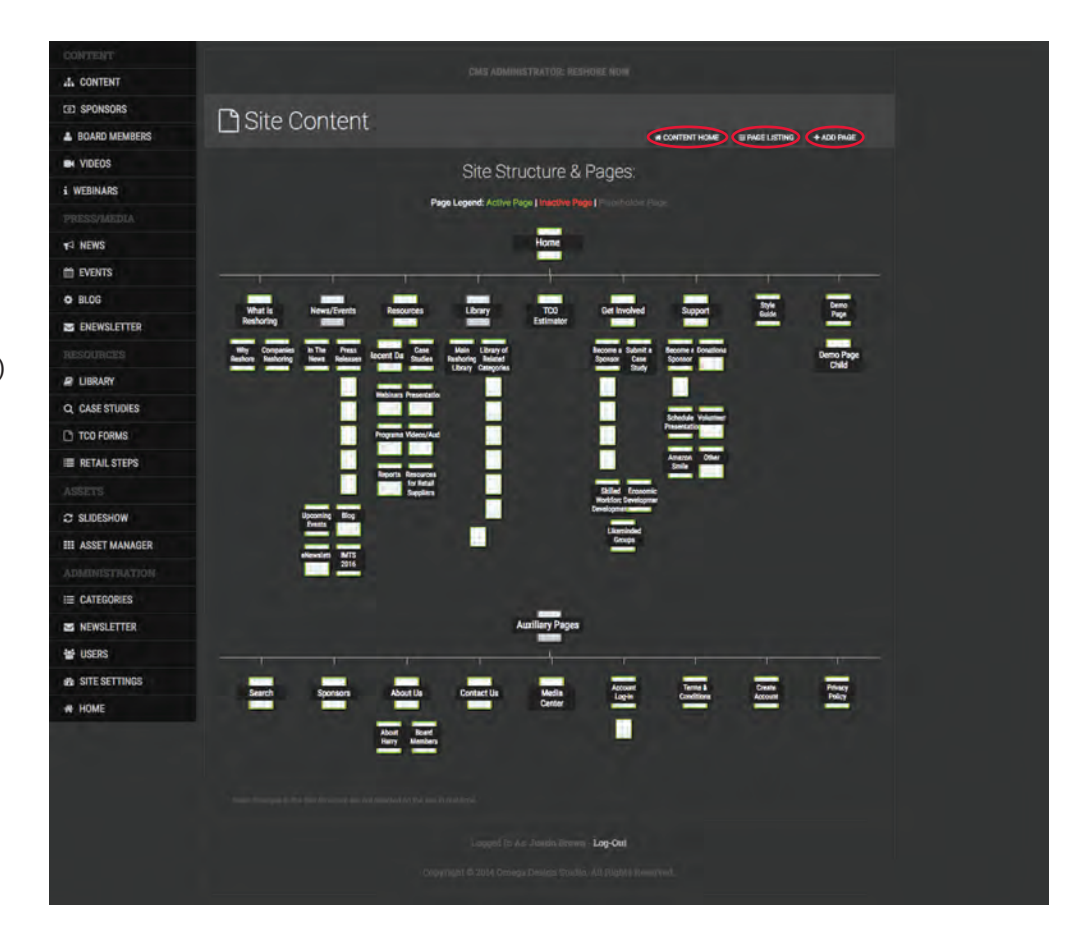

### ADD NEW PAGE

- 1 Page Details
  - Page Title: Enter the title for the page
  - Page Level: For general page content enter level 3
  - Page Order: For general page content not intended for main, secondary or tertiary navigation enter order 1

## 2 Meta Data (SEO)

- Title: Enter the title for the page
- Keywords: Enter keywords for SE0
   optimization
- Description: Enter a description for the page content

#### 3 Page Content

- Custom Template: Only needed if custom page structure is needed; back-end development required
- Standard Template ID: There are two standard templates, 1 and 2
  - 1: Standard page layout with left sidebar navigation and Events widget
- 2: Full-width page layout
- Custom Page Variables: Leave blank; back-end development only

#### 4 Page Parameters

- Active Page: Actives the page
- Has Children: Identifies the new page as a parent with additional new pages added as children
- Filler Page: Creates a placeholder page for additional new pages added as children
- Use CMS: Enables the WYSIWYG editor for the new page

### 5 Save Edits

### CONTENT HOME

 Site Structure & Pages:
 Select new page from visual site map

| A CONTENT      |                       |                                            |
|----------------|-----------------------|--------------------------------------------|
| D SPONSORS     | C Site Content        |                                            |
| BOARD MEMBERS  |                       | IN CONTENT HOME IS PAGE LISTING + ADD PAGE |
| VIDEOS         | Add New Page          |                                            |
| WEBINARS       | inder terre age.      |                                            |
|                | Page Details          |                                            |
| + NEWS         | Page Title:           |                                            |
| EVENTS         | Demo Page             |                                            |
| BLOG           | Page Level:           |                                            |
| ENEWSLETTER    | -                     |                                            |
|                | Page Parent:          |                                            |
| E LIBRARY      | Page Order:           |                                            |
| Q CASE STUDIES | 1                     | 14                                         |
| TCO FORMS      | Alles Park            |                                            |
| RETAIL STEPS   | Mana Dalla            |                                            |
|                | Tela:<br>Demo Page    |                                            |
| SLIDESHOW      | Keywords:             |                                            |
| ASSET MANAGER  | demo page             |                                            |
|                | Description:          |                                            |
|                |                       |                                            |
|                |                       |                                            |
| USERS          |                       |                                            |
| SITE SETTINGS  | Page Content          |                                            |
| HOME           | Country Template      |                                            |
|                | Custom remplate:      |                                            |
|                | Standard Template ID: |                                            |
|                | 1                     | (3                                         |
|                | Custom Page Variable: |                                            |
|                |                       |                                            |
|                | Page Parameters       |                                            |
|                | ACTIVE PAGE           |                                            |
|                |                       |                                            |
|                | B HAS CHILENEN        |                                            |
|                | - PALER PAGE          |                                            |
|                |                       |                                            |
|                |                       |                                            |
|                | SAVE EDITS            |                                            |
|                |                       |                                            |
|                |                       | Arr. Justin Brown - Loe-Det                |
|                |                       | the first of the state of the second       |
|                |                       |                                            |

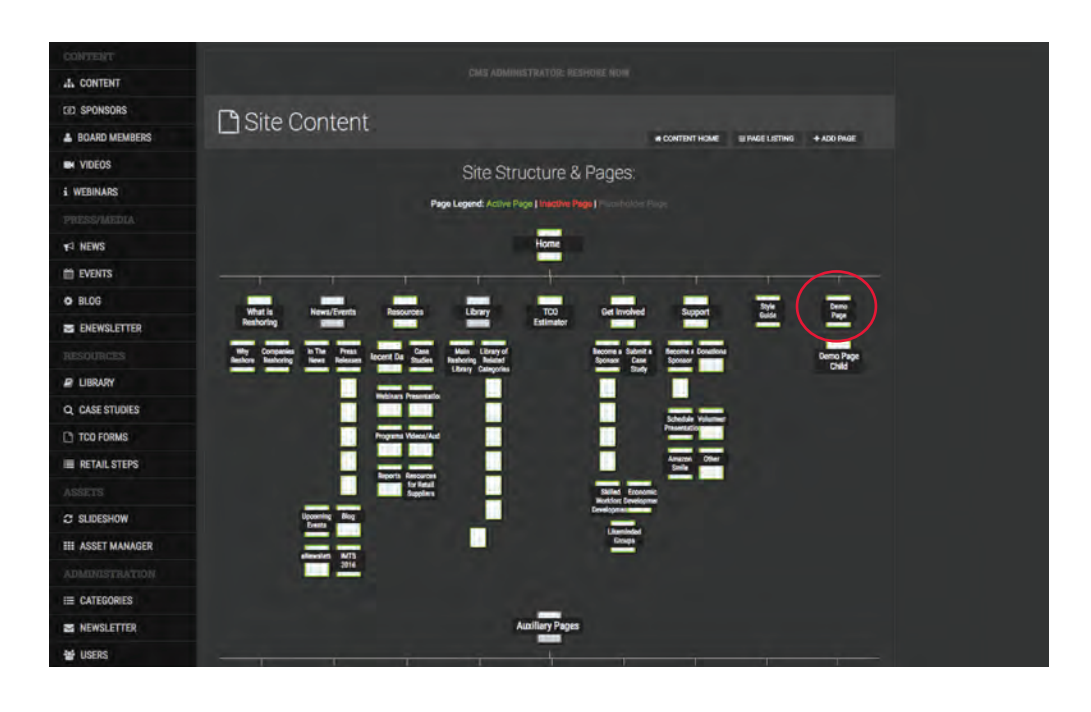

### PAGE DETAIL:

#### 1 Add Content button

• Select to create a Content Record for the new page

#### 2 Edit Icon (Pencil)

- Select pencil icon to create the new page content
- Title: Enter the title for the page
- Keywords: Enter keywords for SE0
   optimization
- Description: Enter a description for the page content

#### **3 Site Content Editor**

- Content Title: Enter the headline for the new page
- Active Content: Activates the content on the new page
- Content Body: WYSIWYG editor to add in new page content, add custom HTML markup, insert images from the Asset Manager, stylize text, insert hyperlinks, etc.

#### 4 Save Edits

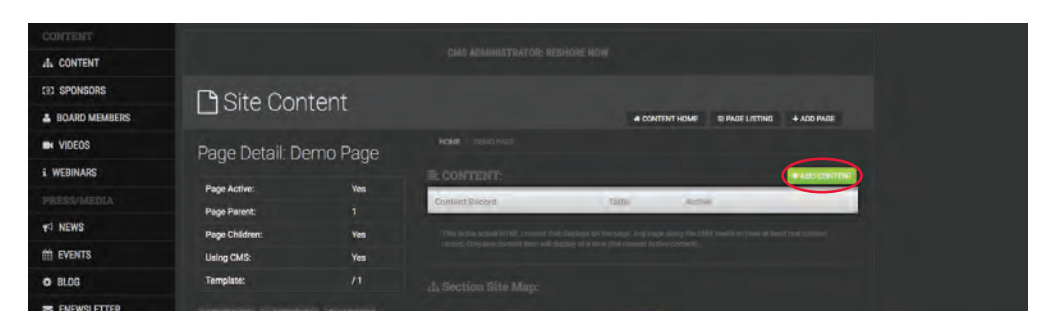

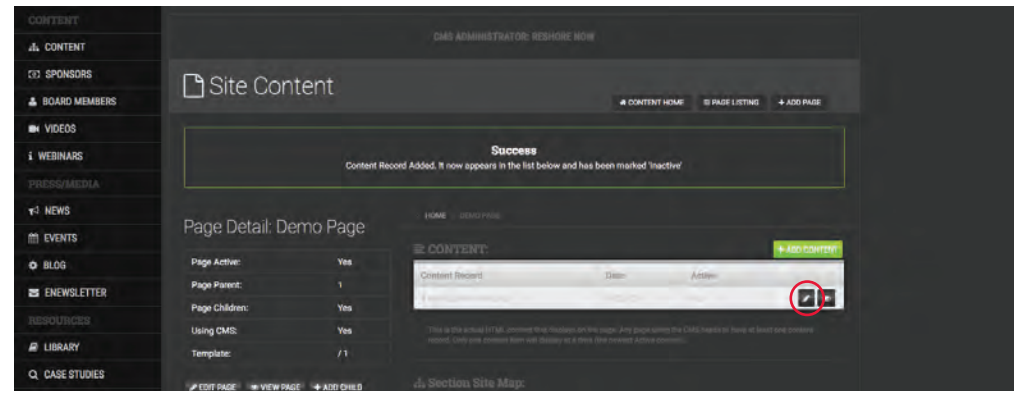

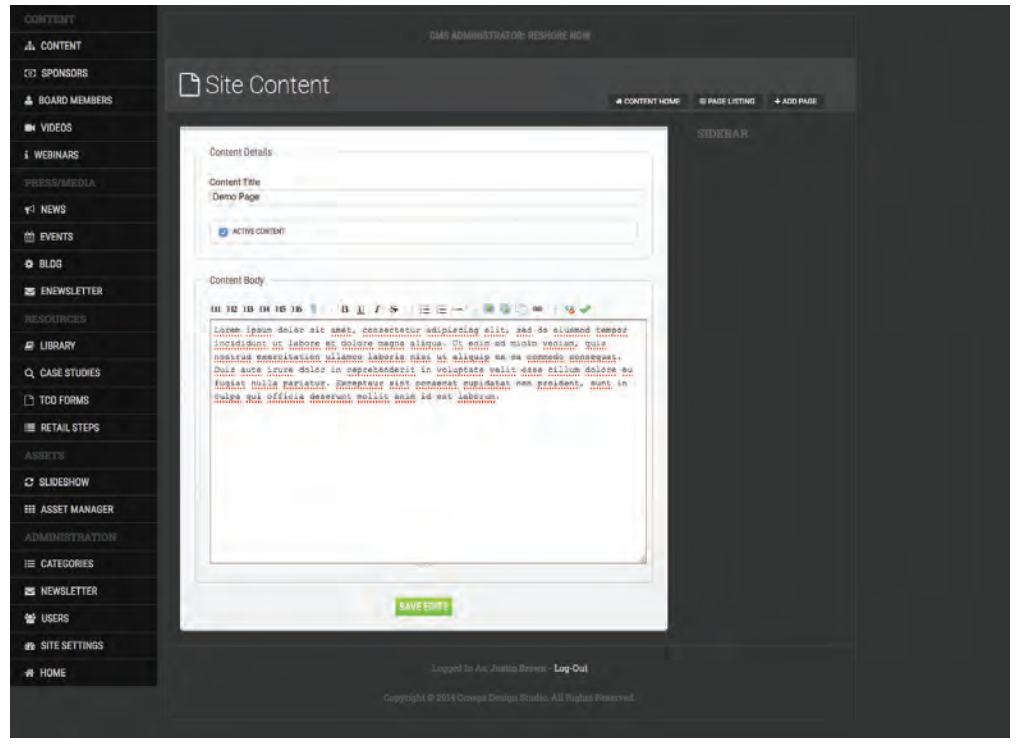

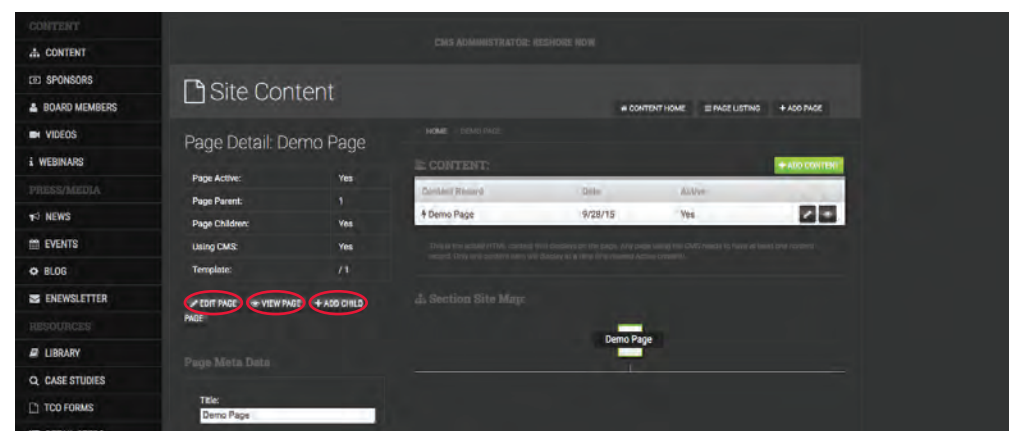

# PAGE DETAIL:

- 1 Edit Page: Edit the content of the page
- 2 View Page: View how the page content will look to user
- 3 Add Child Page: Creates a new page as a child to the parent page

# 08. NOTES

www.reshorenow.org